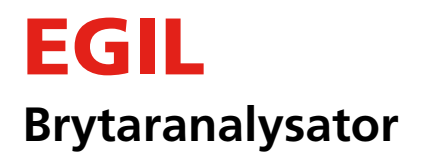

# **Användarhandbok**

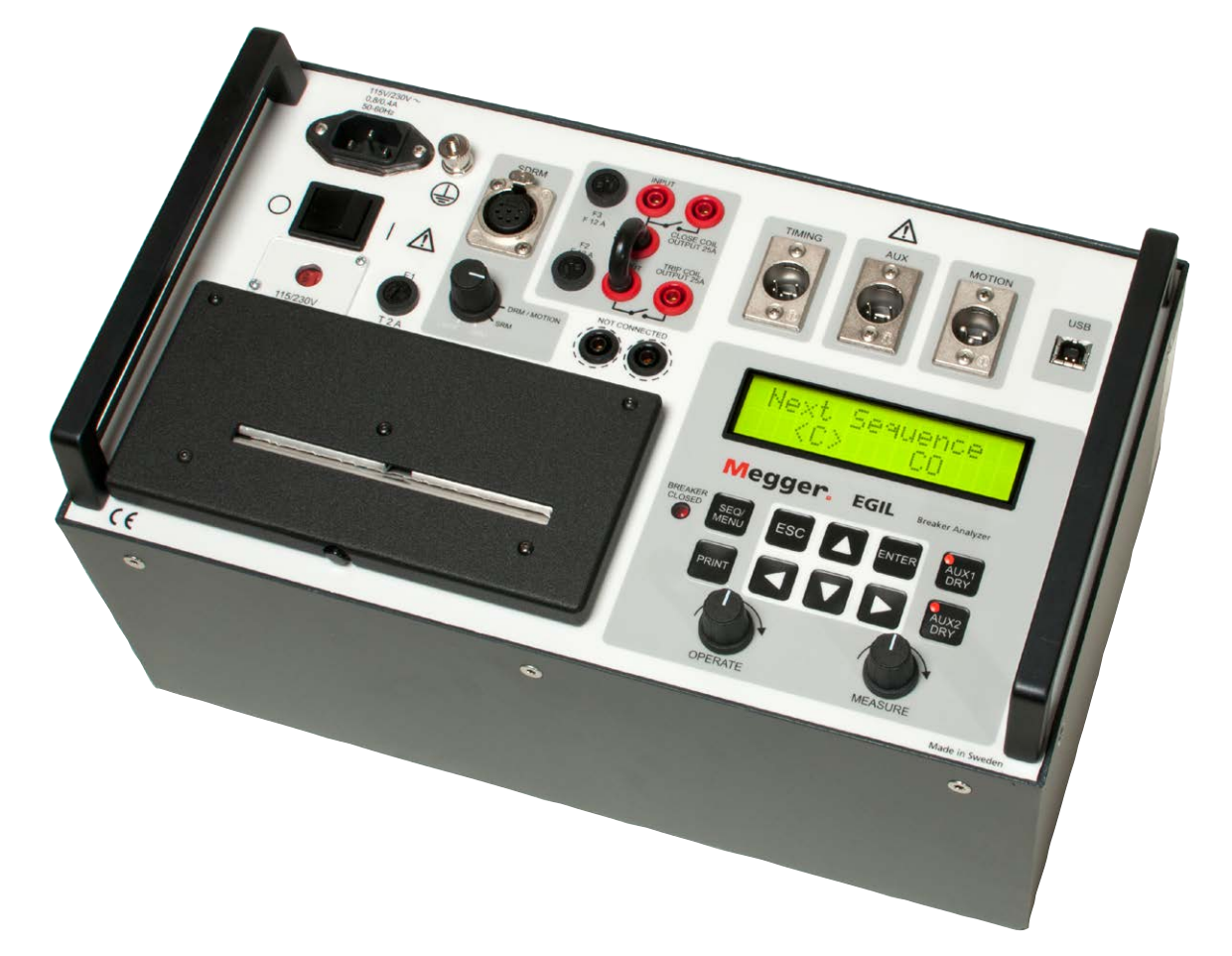

# Megger.

Megger.

# EGIL

## **Brytaranalysator**

# Användarhandbok

ANMÄRKNING BETRÄFFANDE COPYRIGHT & ÄGARRÄTTIGHETER

© 2009-2015, Megger Sweden AB. Samtliga rättigheter förbehålls.

Innehållet i detta dokument ägs av Megger Sweden AB. Ingen del av detta arbete får reproduceras eller överföras i någon form eller på något sätt, såvida det inte tecknats ett skriftligt licensavtal med Megger Sweden AB.

Megger Sweden AB har vidtagit alla rimliga åtgärder för att säkerställa att detta dokument är komplett och korrekt. Informationen i detta dokument är dock föremål för förändringar utan förvarning och är inte att betrakta som en förpliktelse från Megger Sweden AB:s sida. ANMÄRKNINGAR BETRÄFFANDE VARUMÄRKEN

Megger® och Programma® är varumärken som är registrerade i USA och andra länder.

Samtliga övriga märken och produktnamn som nämns i detta dokument är varumärken eller registrerade varumärken som ägs av respektive företag.

Megger Sweden AB är certifierat i enlighet med ISO 9001 och 14001.

Postadress: Megger Sweden AB Box 724 182 17 DANDERYD

Besöksadress: Megger Sweden AB Rinkebyvägen 19 182 36 DANDERYD

Т +46 8 510 195 00 +46 8 510 195 95

seinfo@megger.com www.megger.com

BM0087GS

F

## Innehåll

#### 1 Säkerhetsinstruktioner

|                            | 6  |
|----------------------------|----|
| 1.1 Allmänt                | 6  |
| Symboler på instrumentet   | 6  |
| 1.2 Säkerhetsinstruktioner | 6  |
| 2 Inledning                |    |
|                            | 10 |
| Tillval                    |    |

#### **3** Snabbinstruktioner

|                                                 | _ 12 |
|-------------------------------------------------|------|
| 3.1 Förbereda EGIL för tidmätning               | 12   |
| 3.2 Förbereda EGIL för rörelsemätning (tillval) | 13   |
| 3.3 Göra en mätning                             | 13   |
| Kontrollera funktion och anslutningar           | 13   |
| Göra en mätning                                 | 13   |
| Skriva ut mätresultatet                         | 13   |
| 3.4 Ändra mätinställningarna                    | 14   |
| 3.5 Utskrifter                                  | 14   |
|                                                 |      |

#### 4 Systemkomponenter

|                         | 16 |
|-------------------------|----|
| 4.1 Standardkomponenter | 16 |
| 4.2 Tillbehör           | 16 |

#### 5 Beskrivning

|                                     | _  |
|-------------------------------------|----|
| 5.1 Användningsområde               | 18 |
| Tidmätning                          | 18 |
| Automatisk spolströmsmätning        | 18 |
| Brytarmanöversekvenser              | 18 |
| Andra funktioner                    | 18 |
| Tillval                             | 18 |
| 5.2 Kontrollpanelens huvudblock     | 19 |
| Nätanslutning                       | 19 |
| Sekvensverk                         | 19 |
| Tid/rörelsekanaler, datoranslutning | 19 |
| Skrivare                            | 19 |
| Teckenfönster och tangentbord       | 19 |
|                                     |    |

#### 6 Kontrollpanel

| 6 1 Nätanslutning       | 21  |
|-------------------------|-----|
| 0. T Ivalarisiuli ili y | Z I |

| 6.2 SDRM (tillval)           | 21 |
|------------------------------|----|
| 6.3 Sekvensverk              | 22 |
| 6.4 Tidkanaler               | 22 |
| 6.5 Rörelsekanal (tillval)   | 23 |
| 6.6 USB-anslutning (tillval) | 23 |
| 6.7 Övrigt                   | 24 |
| 6.8 Indikatorer              | 24 |
| 6.9 Vridomkopplare           | 25 |
| 6.10 Funktionsknappar        | 25 |
|                              |    |

#### 7 Menyval och inställningar

|                                             | 26       |
|---------------------------------------------|----------|
| 7.1 Inställningar                           |          |
| 7.2 Menyn NÄSTA SEKVENS<br>Ställa in pulser | 26<br>28 |
| 7.3 Menyträd för menyn NÄSTA SEKVENS        |          |
| 7.4 Huvudmenyn<br>Setup                     | 29<br>29 |
| 7.5 Menyträd för huvudmenyn                 |          |
| 7.6 Välja meny eller göra en inställning    |          |
| 7.7 Funktionsknappar                        |          |
|                                             |          |

#### 8 Hur du gör en tidmätning

| 46 |
|----|
|    |
| 47 |
| 48 |
| 48 |
| 48 |
| 48 |
| 50 |
| 50 |
| 51 |
| 51 |
| 52 |
| 53 |
| 53 |
| 53 |
| 53 |
|    |

20

18

#### 10 Datoranslutning (tillval)

|                                        | 54 |
|----------------------------------------|----|
| 10.1 Ansluta datorn                    | 54 |
| 10.2 Använda EGIL tillsammans med CABA | 55 |
| 11 Felsökning                          | FC |

|                          | 56   |
|--------------------------|------|
| 11.1 Allmänt             | 56   |
| 11.2 Visade mätvärden    | 56   |
| 11.3 Felmeddelanden      | 57   |
| Rörelsemätning (tillval) | . 57 |

#### 12 Kalibrering

|                                                       | 58 |
|-------------------------------------------------------|----|
| 12.1 Mätning av ström                                 | 58 |
| EGIL som amperemeter                                  | 58 |
| 12.2 Mätning av spänning<br>på den analoga mätkanalen | 59 |
| EGIL som voltmeter                                    | 59 |
| 12.3 EGIL som timer                                   | 59 |

#### 13 Utskrifter

|                      | 60 |
|----------------------|----|
| 13.1 Allmänt         | 60 |
| 13.2 Utskrifter      |    |
| Graf med kurva       | 61 |
| 13.3 Fylla på papper | 62 |

#### 14 Specifikationer

|                               | 64 |
|-------------------------------|----|
| 14.1 Specifikationer för EGIL | 64 |
| 14.2 Kablar                   | 65 |
| 14.3 Anslutningar             | 66 |
| Kontakten TIMING              | 66 |
| Kontakterna AUX1&2            | 66 |
| Rörelsekanal (tillval)        | 66 |
| Sakregister                   | 68 |

# Säkerhetsinstruktioner

# 1.1 Allmänt

VIKTIGT Läs manualen och följ de instruktioner som följer innan du använder EGIL.

Följ alltid lokala säkerhetsföreskrifter.

#### Symboler på instrumentet

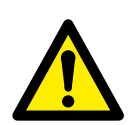

Varning, se medföljande dokument.

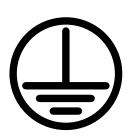

Skyddsjordsanslutning.

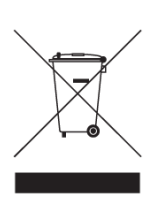

WEEE, avfall som utgörs av eller innehåller elektriska eller elektroniska produkter. Använd dina lokala inrättningar för insamling av elektronikavfall när du hanterar den här produkten och följ alla gällande krav.

# 1.2 Säkerhetsinstruktioner

#### 1. Läs, följ och spara alla instruktioner

- Läs alla säkerhets- och driftsinstruktioner innan du använder EGIL.
- Alla säkerhets- och driftsinstruktioner för EGIL måste följas.
- Alla säkerhets- och driftsinstruktioner måste sparas för senare användning.

#### 2. Ansluta

- Innan du kopplar in EGIL till en högspänningsbrytare, eller kopplar ur den, se till att brytaren är i tilläge och ansluten till jord på båda sidor.
- Kontrollera alltid att DC-systemet i ställverket är frånkopplat innan du ansluter EGIL.
- Jorda alltid EGIL.
- Innan EGIL ansluts, stäng av nätströmbrytaren ON/ OFF.
- Var försiktig när du arbetar i närheten av oisolerade ledare eller samlingsskenor. Om du kommer i kontakt med en ledare av misstag kan du få en elchock. Var försiktig i torra utrymmen när du arbetar med spänningar högre än 33 V AC och 46 V toppvärde eller 70 V DC, sådana nivåer innebär en risk för elchock. Var försiktig i våta utrymmen när du arbetar med spänningar högre än 16 V AC och 22 V toppvärde eller 35 V DC. Följ de lokala säkerhetsföreskrifterna.
- Utför aldrig något arbete på en brytare utan att brytarens manöverkretsar är bortkopplade från EGILs kontrollmodul eller från en fjärrstyrning.
- Koppla bort EGIL från nätspänningen om den lämnas obevakad eller inte används.

#### 3. Jordning

- EGIL kan bara användas i elektriska system med en enda jord.
- Innan du ansluter nätspänningen måste du verifiera att högspänningsjorden och skyddsjorden för lågspänning ger en enda skyddsjord utan någon mätbar spänningspotential mellan dessa jordsystem. Om du märker att det finns en spänningspotential mellan jordsystemen, se de lokala säkerhetsföreskrifterna.

#### 4. Jordad nätsladd

- EGIL är försedd med en jordad nätsladd.
- Utrustningen måste anslutas till ett jordat eluttag. Om du inte gör det är det risk för brand eller elchock.
- Försök inte att förstöra skyddsjorden på något sätt.

#### 5. Separat jordledare

- EGILs hölje måste också jordas med en separat jordledare som ansluts till skyddsjordsanslutningen på EGILs framsida. Kontrollera att det inte är avbrott på skyddsjorden varje gång du ska använda EGIL. Se till att kontakten är ordentligt fastsatt i EGILs skyddsjordsanslutning. Se till att jordsystemets anslutningspunkt är ordentligt fastsatt. Dra ledaren så att man inte kan kliva på den eller så att den inte kan lossna av misstag när någon rör sig i närheten av den.
- Skyddsjordsledaren får inte lossas när någon kontakt är ansluten på en högspännningsbrytare eller på någon annat apparat som påverkas av induktivt eller kapacitivt kopplade störningar från omgivande högspänningsledningar.

#### 6. Placering

- EGIL får inte stå i närheten av någon värmekälla, till exempel radiatorer, kaminer, spisar eller andra apparater som alstrar värme.
  Placera inte EGIL i områden med mycket damm, vibrationer eller stötar.
- Använd inte EGIL i närheten av vatten.
- Utsätt inte EGIL för regn eller fukt.
- Rör inte kontakten med blöta händer. Om du gör det finns risk för elchock.

#### 7. Tillbehör

 Använd bara tillbehör eller kablar som rekommenderas av EGILs tillverkare. Andra tillbehör kan utgöra risker.

#### 8. EMC-varning

EGIL alstrar, använder och kan alstra energi i radiofrekvensområdet. Om EGIL inte installeras och används som beskrivs i denna manual kan den störa radiokommunikation. EGIL har testats och uppfyller gränsvärdena för mätutrustning, konstruerad för att ge rimligt skydd mot sådana störningar när den används i industrimiljö. Användning av EGIL i affärseller bostadsmiljöer kommer troligen att orsaka störningar. Det är då användaren som måste stå för kostnaderna för att vidta de åtgärder som krävs för att komma till rätta med störningarna.

#### 9. Kablar

- Använd endast en godkänd löstagbar nätkabel tillsammans med EGIL. Nätanslutningskabeln ska vara specificerad för utrustningens maximala ström samt uppfylla kraven enligt IEC 60227 eller IEC 60245. Nätkablar som är certifierade eller godkända av en känd provningsmyndighet anses uppfylla detta krav.
- För att uppfylla EG-kraven för högfrekvent utstrålning, måste skärmade kablar eller kablar med extra ferritfilter användas vid anslutning av in- och utgångar.
- Anslutningskablar måste dras så att man inte kliver på dem och så att de inte kommer i kläm. Sträck dem inte eller gör inte knutar på dem. Var särskilt uppmärksam på kontakterna.
- För att koppla bort en kabel, öppna låset (om det är en XLR-kontakt), ta ett stadigt tag i kontakten och dra.
- Om en in- eller utgångskabel skadas, så använd den inte mer. Att använda en skadad kabel kan orsaka brand eller elchock.
- Använd endast en godkänd löstagbar nätkabel tillsammans med EGIL. Nätanslutningskabeln ska vara specificerad för utrustningens maximala ström samt uppfylla kraven enligt IEC 60227 eller IEC 60245. Nätkablar som är certifierade eller godkända av en känd provningsmyndighet anses uppfylla detta krav.

#### 10. Kraftkällor

- EGIL får endast anslutas till skyddsjordat uttag med max 16 A överströmsskydd.
- Använd ett uttag som är lätt att komma åt. Det gör att du snabbt kan koppla ifrån nätspänningen om det uppstår problem.
- EGIL får bara kopplas in till den nätspänning som framgår av typskylten.

#### 11. In- och utgångar

- Anslut inte spänning till utgångarna.
- Överskrid inte de angivna gränserna för inspänning på någon av EGILs ingångar.
- Polariteten på AUX 1&2 måste vara röd till + och svart till –.

#### 12. Åska

- För att ytterligare skydda EGIL under åskväder, koppla ur nätsladden och alla kablar som är anslutna på ingångarna. Då förhindrar man att EGIL skadas på grund av åska och spänningsspikar.
- Vidrör aldrig kontakten eller nätsladden om det börjar åska. Om du rör dem finns risk för elchock.

#### 13. Rengöring

- Koppla ur EGIL före rengöring.
- Använd inte flytande rengöringsmedel eller sprejrengöringsmedel.
- Använd bara en fuktig trasa vid rengöring.
- Svåra fläckar kan man ta bort med en trasa, lätt fuktad med ett milt rengöringsmedel.

#### 14. Skador på EGIL

- Använd inte EGIL om provkablarna verkar skadade.
- Fortsätt inte att använda en skadad EGIL. Om du använder en EGIL som är skadad, kan det medföra brand eller elchock.
- Vidrör inte en skadad LCD-panel med bara händer. De flytande kristallerna som läcker från panelen är giftiga om de kommer i kontakt med ögonen eller munnen. Tvätta dig ordentligt om någon del av huden kommer i direkt kontakt med panelen. Uppsök läkare om du får några kroppsliga symptom.

#### 15. Skada som kräver service

Koppla ur alla anslutningarna från EGIL och vänd dig till behörig servicepersonal för service om följande gäller:

- När någon kontakt är skadad, inklusive nätkontakten.
- Om någon har spillt vätska över EGIL.
- Om EGIL har kommit i kontakt med regn eller fukt.
- Om EGIL inte fungerar normalt (och du följer användarinstruktionerna).
- Om EGIL har tappats eller skadats på något sätt.
- När EGILs prestanda förändras märkbart. Detta tyder på att service behövs.
- Om EGIL börjar ryka, lukta som om någonting brinner eller låter konstigt: koppla ur alla nätanslutningar omedelbart och kontakta försäljningsstället för råd.

#### 16. Service

- Försök inte att utföra service på EGIL på egen hand. Om du öppnar eller tar bort locken så kan du utsättas för höga spänningar och andra faror.
- Låt behörig servicepersonal sköta all service.
- Om du själv utför service på EGIL så upphör garantin att gälla.

#### 17. Återsändning

 Om du skulle behöva återsända EGIL, använd originalemballaget eller någon likvärdig förpackning.

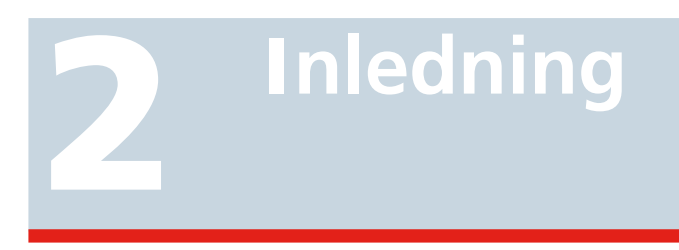

Brytaranalysatorn EGIL är avsedd att användas i mellanspänningsställverk och industrimiljö vid prov av brytare för mellanspänning med maximalt en huvudkontakt per fas. Om huvudkontakterna har parallella resistorkontakter, registreras och presenteras skillnaden mellan huvud- och resistorkontakterna automatiskt. Hjälpkontakttid och spolströmsmätningar registreras.

Som ett tillval kan EGIL utrustas för rörelsemätning. Ett ytterligare tillval är en USB-anslutning för datorkommunikation med brytaranalysatorprogrammet CABA.

# Tillval

#### Tillval - >

Alla tillval i den här manualen börjar med linjer som ovan och slutar med linjer som nedan.

#### Tillval - Slut

**3 SNABBINSTRUKTIONER** 

# **Snabbinstruktioner**

# 3.1 Förbereda EGIL för tidmätning

VIKTIGT Läs kapitlet "Säkerhetsinstruktioner" innan du använder EGIL. Följ alltid lokala säkerhetsföreskrifter.

1 Kontrollera att EGIL och brytaren är anslutna till jord enligt följande figur.

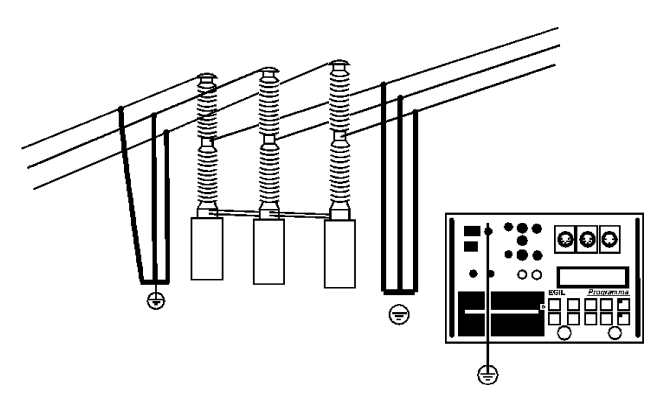

- 2 Anslut nätsladden till EGIL.
- 3] Anslut EGIL till brytaren: Anslut kabeln för tidmätning till brytarens huvudkontakter och till EGILs TIMING-kontakt.
- 4] Anslut hjälpkontaktkabeln till manöverdonet och till EGILs tidkanal AUX1&2.
- 5] A) Om mätningen ska göras på spänningssatta kontakter (växelspänning), sätt omkopplaren AUX i läge spänning (lysdioden är släckt).

B) Om mätningen ska göras på spänningssatta kontakter (likspänning), sätt omkopplaren AUX i läge DRY (lysdioden är tänd). Det är då mycket viktigt att den röda kabeln ansluts på den positiva sidan av kontakten.

C) Vid mätning på potentialfria kontakter ska omkopplaren stå i läge DRY (lysdioden är tänd).

6] Anslut brytarens tillspole till EGILs tillspoleutgång.

- 7] Anslut brytarens frånspole till EGILs frånspoleutgång.
- 8] Bygla ihop ingångarna för till- och frånspole om gemensam manöverspänning används.
- **9**] Anslut batteri + (plus) till EGILs spolingång.
- **10]** Ta bort jordanslutningarna från brytarens ena sida som visas i nedanstående bild.

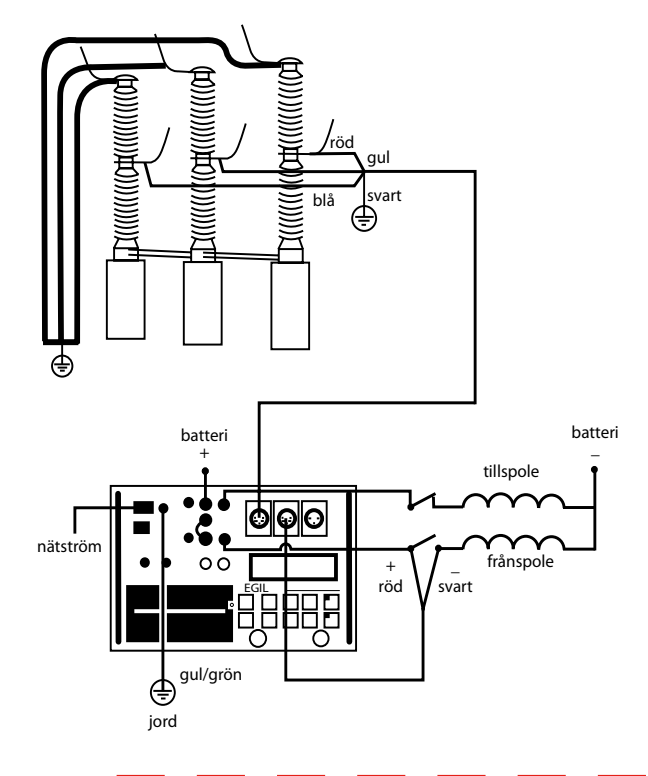

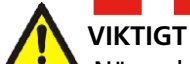

När enbart en sida av brytaren är jordad måste du iaktta särskild aktsamhet för att inte utsätta dig själv eller utrustningen för farlig spänning.

#### **11** Slå till nätströmbrytaren. Inställningar som finns i minne nummer 0 (noll) hämtas nu upp automatiskt. EGIL är nu färdig för användning.

Obs! Om du får felmeddelandet: "Felaktig status, tryck ESC", är din EGIL utrustad med en analog kanal som för tillfället inte används. Välj "Analog Kanal" i huvudmenyn och välj sedan "Av". Nu fungerar tidsmätningen.

# 3.2 Förbereda EGIL för rörelsemätning (tillval)

#### Tillval - >

- **1]** Kontrollera att EGIL och brytaren är anslutna till jord. Gör anslutningarna enligt beskrivningen under avsnitt 3.1 ovan.
- 2] Anslut nätsladden till EGIL
- **3]** Anslut EGIL till brytaren: Anslut tidmätningen och brytarens manöverkretsar enligt instruktionerna i avsnitt 3.1 ovan. Anslut kabeln för rörelsemätning till den resistiva rörelsegivaren och till EGILs MOTIONkontakt. Anslut givaren till brytaren enligt brytartillverkarens rekommendationer.
- 4] Slå till nätströmbrytaren. Inställningar som finns i minne nummer 0 (noll) hämtas nu upp automatiskt. EGIL är nu färdig för användning.

#### Tillval - Slut

## 3.3 Göra en mätning

# Kontrollera funktion och anslutningar

Vrid på vredet OPERATE för att kontrollera anslutningar och funktion utan att en mätning görs. Brytaren opererar nu enligt vald manöversekvens.

Om manöversekvensen fungerar fortsätter du processen med att göra en mätning. Om manöversekvensen inte fungerar, kontrollerar du anslutningarna samt inställningarna för pulslängd och pulsfördröjning.

#### Göra en mätning

Vrid på vredet MEASURE för att mäta en manöversekvens. Brytaren opererar enligt vald manöversekvens och EGIL mäter tiderna för öppning respektive slutning. Om du använder rörelsekanalen (tillval), kan du mäta såväl hastighet som andra rörelseparametrar.

**Obs!** Du kan avbryta manöversekvensen när som helst genom att trycka på ESC.

#### Skriva ut mätresultatet

Efter varje komplett genomförd mätning beräknas mätresultatet. Resultatet skrivs automatiskt ut om menyvalet AUTO UTSKRIFT i menyn UTSKRIFT står i läge På. Om AUTO UTSKRIFT är i läge Av startas utskriften med PRINT-knappen.

**Obs!** Du kan när som helst avbryta utskriften genom att trycka på ESC- eller PRINT-knappen.

# 3.4 Ändra mätinställningarna

EGIL avläser brytarpositionen (öppen eller sluten). Det inbyggda sekvensverket sätts automatiskt till nästföljande logiska enkelmanöver.

Om du vill utföra en dubbelmanöver gör du så här:

- **1**] Tryck på SEQ/MENU-knappen för att komma till menyn NÄSTA SEKVENS.
- 2] Välj önskad sekvens i menyn.
- **3]** Ange värden för pulsfördröjning.
- 4] Vrid på vredet OPERATE för att manövrera brytaren eller vredet MEASURE för att utföra mätningen.

Mer information om menyval och inställningar hittar du i kapitel 7 Menyval och inställningar.

## 3.5 Utskrifter

Utskriftens första del innehåller administrativ information och testvillkoren.

Utskriftens andra del visar resultaten i numerisk och grafisk form.

Mätresultaten kan också visas i teckenfönstret.

Du hittar mer information om utskrifter och skrivaren i kapitel 13 Skrivaren.

4 SYSTEMKOMPONENTER

# Systemkomponenter

# 4.1 Standardkomponenter 4.2 Tillbehör

| Med en EGIL standard levereras följande   |          |  |  |  |
|-------------------------------------------|----------|--|--|--|
| Artikel                                   | Art. nr. |  |  |  |
| Standardenhet EGIL                        | BM-19076 |  |  |  |
| Nätsladd 2,5 m                            | 04-00XXX |  |  |  |
| Mätkabel, svart, 2 x 2 m                  | 04-35030 |  |  |  |
| Mätkabel, röd, 2 x 2 m                    | 04-35032 |  |  |  |
| Säkring, 12 A F, 6,3 x 32 mm              | 33-07147 |  |  |  |
| Kabel, förlängd, 10 m                     | GA-00150 |  |  |  |
| Kabel, TIMING, 5 m                        | GA-00160 |  |  |  |
| Multikabel, tidmätning hjälpkontakter 2 m | GA-00170 |  |  |  |
| Skyddsjordskabel, 2,5 m                   | GA-00200 |  |  |  |
| Papper för skrivare, 2 rullar             | GC-00030 |  |  |  |
| Transportväska                            | GD-00190 |  |  |  |
| Användarmanual – EGIL                     | ZP-BM01E |  |  |  |
| Buntband, 13 x 225 mm, 9 st.              | 19-62200 |  |  |  |

| Med en utökad EGIL levereras följande                            |          |  |  |  |
|------------------------------------------------------------------|----------|--|--|--|
| EGIL, med kanal för rörelsemätning och<br>USB-anslutning         | BM-19079 |  |  |  |
| EGIL, med SDRM, kanal för rörelsemät-<br>ning och USB-anslutning | BM-19075 |  |  |  |
| Nätsladd 2,5 m                                                   | 04-00XXX |  |  |  |
| Mätkabel, röd, 2 x 2 m                                           | 04-35030 |  |  |  |
| Mätkabel, röd, 2 x 2 m                                           | 04-35032 |  |  |  |
| Säkring, 12 A F, 6,3 x 32 mm                                     | 33-07147 |  |  |  |
| Kabel, 1 m, XLR – hona                                           | GA-00041 |  |  |  |
| Kabel, 7,5 m, XLR                                                | GA-00042 |  |  |  |
| Förlängningskabel, 10 m                                          | GA-00150 |  |  |  |
| Kabel, TIMING, 5 m                                               | GA-00160 |  |  |  |
| Multikabel, tidmätning hjälpkontakter 2 m                        | GA-00170 |  |  |  |
| USB-kabel                                                        | HG-00000 |  |  |  |
| Skyddsjordskabel, 2,5 m                                          | GA-00200 |  |  |  |
| Papper för skrivare, 2 rullar                                    | GC-00030 |  |  |  |
| Transportväska                                                   | GD-00190 |  |  |  |
| Användarmanual – EGIL                                            | ZP-BM01E |  |  |  |
| Buntband, 13 x 225 mm, 11 st.                                    | 19-62200 |  |  |  |

| Följande tillbehör kan beställas                              |          |  |  |  |  |
|---------------------------------------------------------------|----------|--|--|--|--|
| Tillbehör                                                     | Art. nr. |  |  |  |  |
| Förlängningskabel, Timing & AUX1&2, 10 m                      | GA-00150 |  |  |  |  |
| Linjär givare TLH 500, 500 mm                                 | XB-30020 |  |  |  |  |
| Linjär givare TS 150, 150 mm                                  | XB-30030 |  |  |  |  |
| Roterande givare IP6501 357°                                  | XB-31010 |  |  |  |  |
| Monteringsmekanik för TLH-, TS- och IP-<br>givare             | XB-51020 |  |  |  |  |
| För andra längder av TLH och TS:<br>Kontakta Megger Sweden AB |          |  |  |  |  |

# Beskrivning

# 5.1 Användningsområde

EGIL används främst för:

- Tidmätning
- Automatisk spolströmsmätning
- Rörelsemätning

#### Tidmätning

EGIL har två anslutningar för tidmätning:

Anslutningen TIMING med tre tidkanaler. Signaler kan mätas för både huvudkontakter och resistorkontakter på samma kanal. EGIL känner automatiskt av om det finns en resistorkontakt. Du behöver alltså inte göra några särskilda inställningar.

Anslutningen AUX1&2 med två separata tidkanaler. Dessa kan användas för mätning på spänningsförande eller potentialfria hjälpkontakter.

Brytarens funktionstider kan mätas vid olika manöversekvenser (från/till).

Den maximala mättiden för EGIL är 100 sekunder.

#### Automatisk spolströmsmätning

Spolströmmar mäts automatiskt under sekvenserna av en inbyggd, elektriskt isolerad givare.

#### Brytarmanöversekvenser

Det inbyggda sekvensverket ställer automatiskt in sig för nästa möjliga brytarmanöver. Du kan välja andra manöversekvenser genom att använda pilknapparna, se avsnitt 9.2.

#### Andra funktioner

Tangentbordet används bl.a. för att göra inställningar via menysystemet.

Teckenfönstret visar menyval och inställningar och kan även användas för att avläsa testresultat.

Med hjälp av EGILs skrivare kan du skriva ut testresultaten efter varje mätning.

#### Tillval - >

#### Tillval

Som ett tillval kan EGIL förses med en kanal för rörelsemätning. En analog kanal ger dig möjlighet att mäta rörelse (med hjälp av resistiva rörelsegivare) eller att mäta spänning eller ström.

EGIL kan även utrustas med en datoranslutning via USB-gränssnitt. Denna anslutning är en förutsättning för kommunikation med brytaranalysatorprogrammet CABA.

EGIL kan också förses med SDRM-funktion för statisk och dynamisk resistansmätning.

#### Tillval - Slut

**Teckenfönster och tangentbord** I detta block finns ett teckenfönster som visar inställ-

kan du bl.a. göra inställningar via menyer.

ningar och provresultat. Med hjälp av tangentbordet

## 5.2 Kontrollpanelens huvudblock

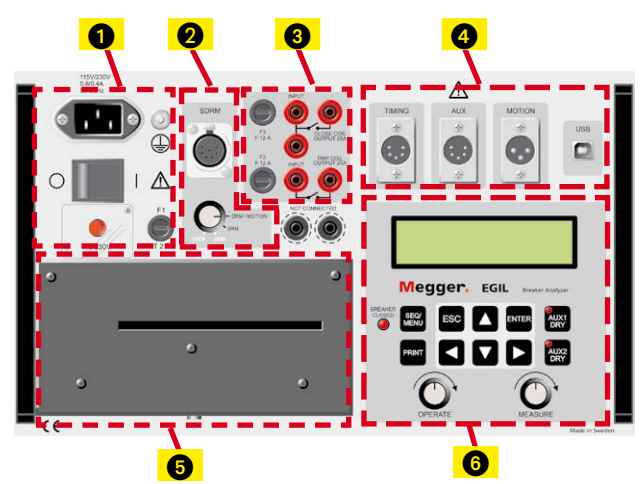

# Kontrollpanelen består av följande huvudblock:

- 1. Nätanslutning
- 2. SDRM (tillval)
- 3. Sekvensverk
- 4. TIMING/ (MOTION/USB tillval)
- 5. Skrivare
- 6. Teckenfönster och tangentbord

Kapitel 6 (Kontrollpanel) beskriver panelens funktion.

#### Nätanslutning

I detta block finns en säkring, en nätströmbrytare, ett nätuttag, en omkopplare för nätspänning 115/230 V AC och en jordanslutning.

#### Sekvensverk

I detta block finns säkringar för sekvensverk samt inoch utgångar för till- och frånspole.

Här finns också inbyggda, galvaniskt isolerade analoga strömgivare för mätning av ström i från- och tillkretsarna. Du kan mäta strömstyrkor på upp till 50 A (AC och DC).

#### Tid/rörelsekanaler, datoranslutning

I detta block finns anslutningar för tid- och rörelsemätning. Här finns också ett USB-uttag för datoranslutning.

#### Skrivare

I detta block finns skrivare för utskrift av resultat och testvillkor. Resultaten visas både numeriskt och grafiskt.

BM0087GS

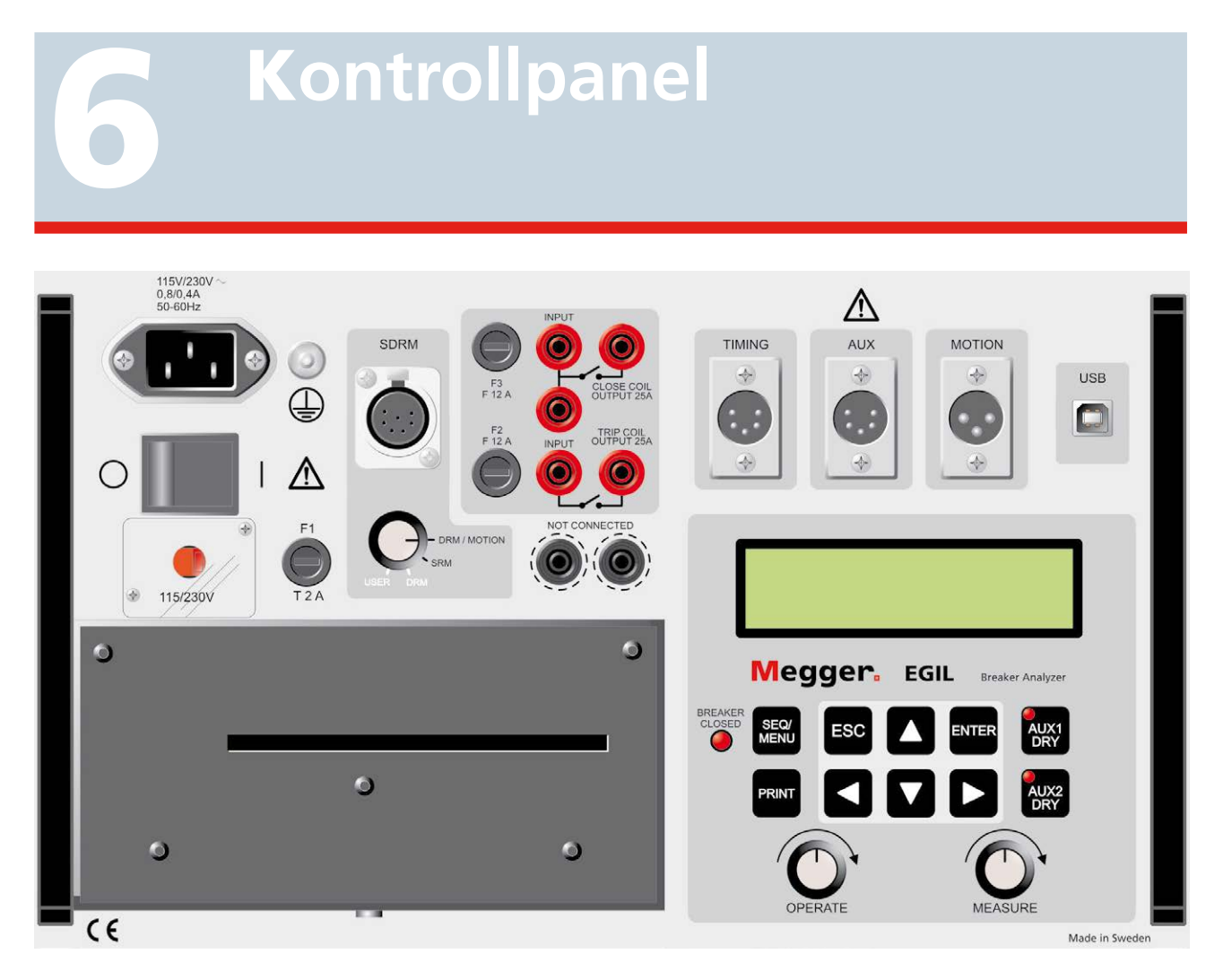

# 6.1 Nätanslutning

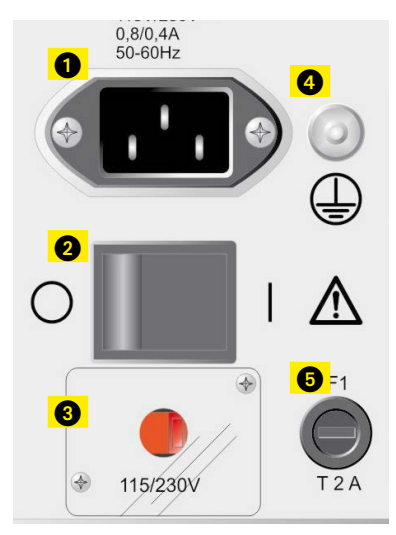

- 1. Nätuttag
- 2. Nätspänning PÅ/AV
- 3. Omkopplare för nätspänning 155 V 60 Hz eller 230 V 50 Hz
- 4. Jordanslutning
- 5. F1, huvudsäkring, 2 A F (snabb)

# 6.2 SDRM (tillval)

Tillval - >

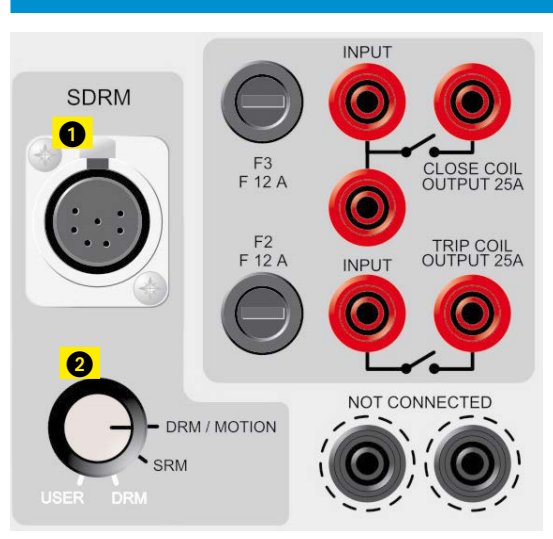

- 1. SDRM-ingång
- SDRM-lägesväljare DRM/MOTION: Dynamisk resistansmätning och rörelsemätning. U och I divideras externt. SRM: Statisk resistansmätning. U och I mäts och R beräknas i CABA Win. DRM: Dynamisk resistansmätning. För mer exakta resistansvärden. U och I mäts och R beräknas i CABA Win. Ingen rörelsemätning. USER: Kundanpassat tillval.

Tillval - Slut

# 6.3 Sekvensverk

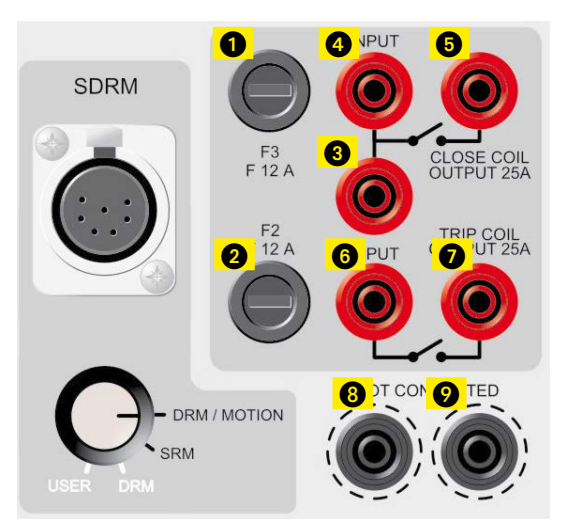

- 1. Säkring (F2) för sekvensverk, 15 A F (snabb)
- 2. Säkring (F3) för sekvensverk, 15 A F (snabb)
- Ingång för tillspole till intern kontakt (till). Gör det möjligt att bygla mellan 3 och 6.
- 4. Ingång för tillspole till intern kontakt (till).
- 5. Utgång för tillspole från strömmätningskrets tillbaka till brytaren.
- 6. Ingång för frånspole till intern kontakt (från).
- 7. Utgång för frånspole från strömmätningskrets tillbaka till brytaren.
- 8. Ej inkopplade anslutningar för säker frånkoppling av brytarens manöverledningar. Ej anslutna till interna kretsar.
- 9. Samma som 8.

# 6.4 Tidkanaler

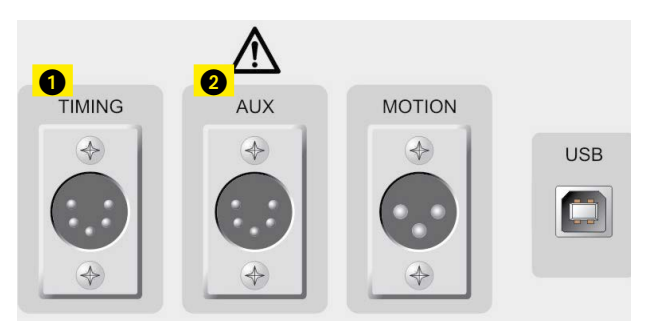

- XLR5 Tre tidkanaler. Signaler kan mätas för både huvudkontakter och resistorkontakter på samma kanal.
- XLR5 Två galvaniskt isolerade tidkanaler, avsedda för mätning på spänningsförande eller potentialfria hjälpkontakter.

# 6.5 Rörelsekanal (tillval)

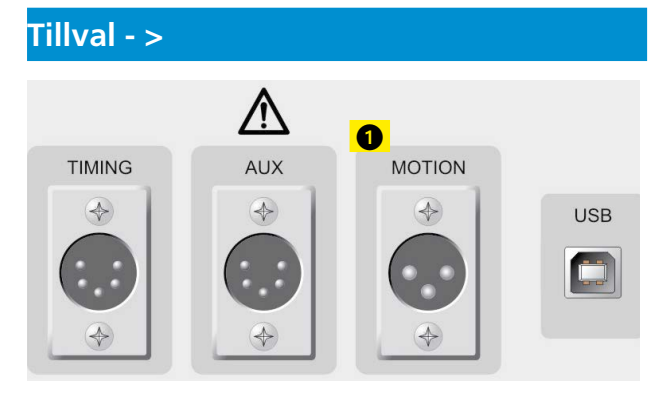

 XLR3 – Analog kanal som tillval, avsedd för mätning av rörelse eller någon annan analog storhet.

#### Tillval - Slut

# 6.6 USB-anslutning (tillval)

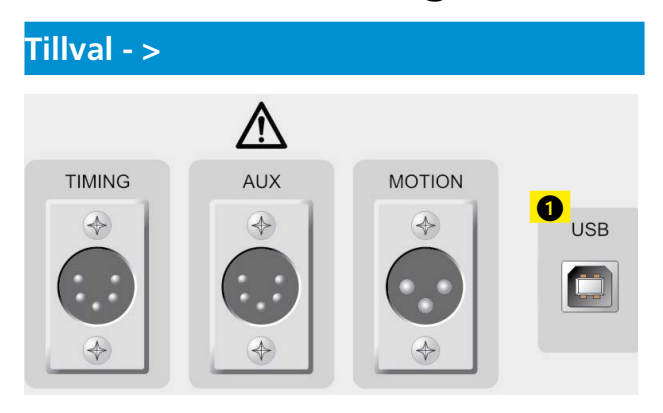

1. USB-port för dataöverföring.

Tillval - Slut

# 6.7 Övrigt

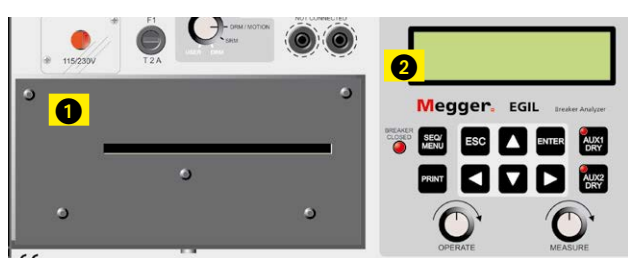

1. Skrivare

2. Teckenfönster

# 6.8 Indikatorer

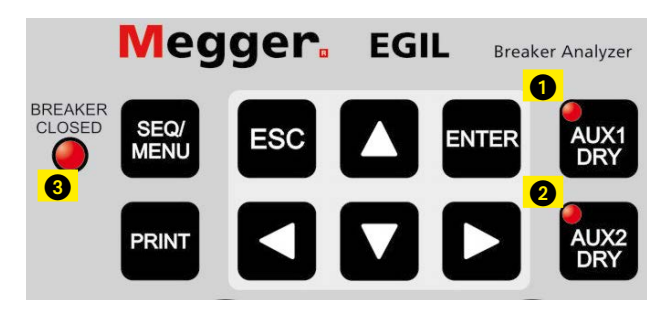

- 1. Lägesknapp hjälpkanal 1.
- Lägesknapp hjälpkanal 2. Lysdioden på knapparna AUX1 DRY eller AUX2 DRY visar om hjälpkontakten känner av kontakt eller spänning. Lysdioden tänds om EGIL är i kontaktavkännande läge och levererar 24 V, 25 mA. Lysdioden är släckt om EGIL är i spänningsavkännande läge och känner av en spänning på 12–250 V, polaritetsoberoende.
  Obs! Denna funktion gäller bara för ingångarna AUX1 och AUX2.
- 3. Lysdioden BREAKER CLOSED visar om brytaren är öppen eller sluten. När lysdioden är tänd, är brytaren sluten och ansluten. När lysdioden är släckt, är brytaren öppen eller inte ansluten.

**Obs!** Denna funktion gäller bara när TIMINGingången används.

## 6.9 Vridomkopplare

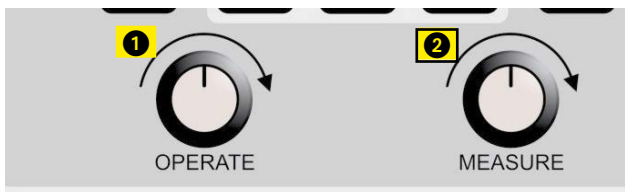

- 1. Vred OPERATE Provar att anslutningarna är riktiga utan att en mätning görs.
- 2. Vred MEASURE. Gör en brytarmanövrering, mäter och registrerar resultaten.

## 6.10 Funktionsknappar

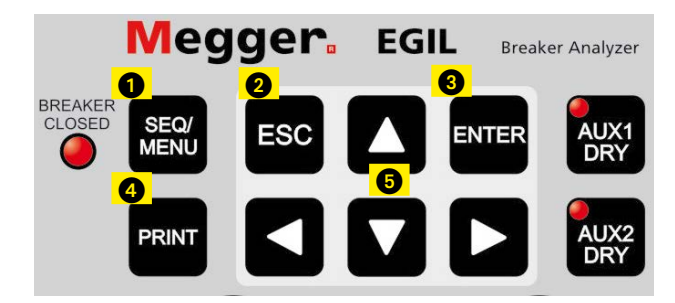

- 1. Menyknapp SEQUENCE/MAIN, för att välja manöversekvens och tidsvärden.
- 2. ESC-knapp. ESC-knappen använder du för att backa tillbaka en menynivå eller för att avbryta en mätning eller en utskrift.
- 3. ENTER-knapp ENTER-knappen använder du för att bekräfta ett menyval eller för att gå nedåt en menynivå.
- 4. PRINT-knapp. PRINT-knappen använder du för att skriva ut ett mätresultat.
- 5. Pilknappar. Pilknapparna använder du för att gå mellan valen inom en menynivå eller för att öka eller minska ett värde.

Om du vill ha mer information om funktionsknappar eller menyfunktioner, se kapitel 7 Menyval och inställningar.

# Menyval och inställningar

# 7.1 Inställningar

EGIL levereras med en färdig grundinställning. Detta innebär att du inte behöver göra några förinställningar alls. Förinställningarna finns lagrade i menyvalet HÄMTA, valet GRUNDINST.

Du kan dock göra dina egna inställningar genom att använda menyerna NÄSTA SEKVENS eller HUVUDME-NY. Du kan spara upp till tio olika inställningar i EGILs minne. Du kan också bestämma vilken inställning som hämtas när du startar EGIL genom att lagra denna inställning i minne nummer 0 (noll).

# 7.2 Menyn NÄSTA SEKVENS

Menyn NÄSTA SEKVENS visas när du startar EGIL och används för att definiera funktioner för tillspolarna på brytaren.

Du anger alla tidsvärden som behövs för att generera en mätsekvens genom att välja bland följande parametrar. De överensstämmer med kronogrammet som visas nedan.

| Т   | Till               |
|-----|--------------------|
| TF  | Till - Från        |
| F   | Från               |
| FT  | Från - Till        |
| FTF | Från - Till - Från |

I kronogrammet nedan kan du se hur pulslängder och fördröjningar är definierade:

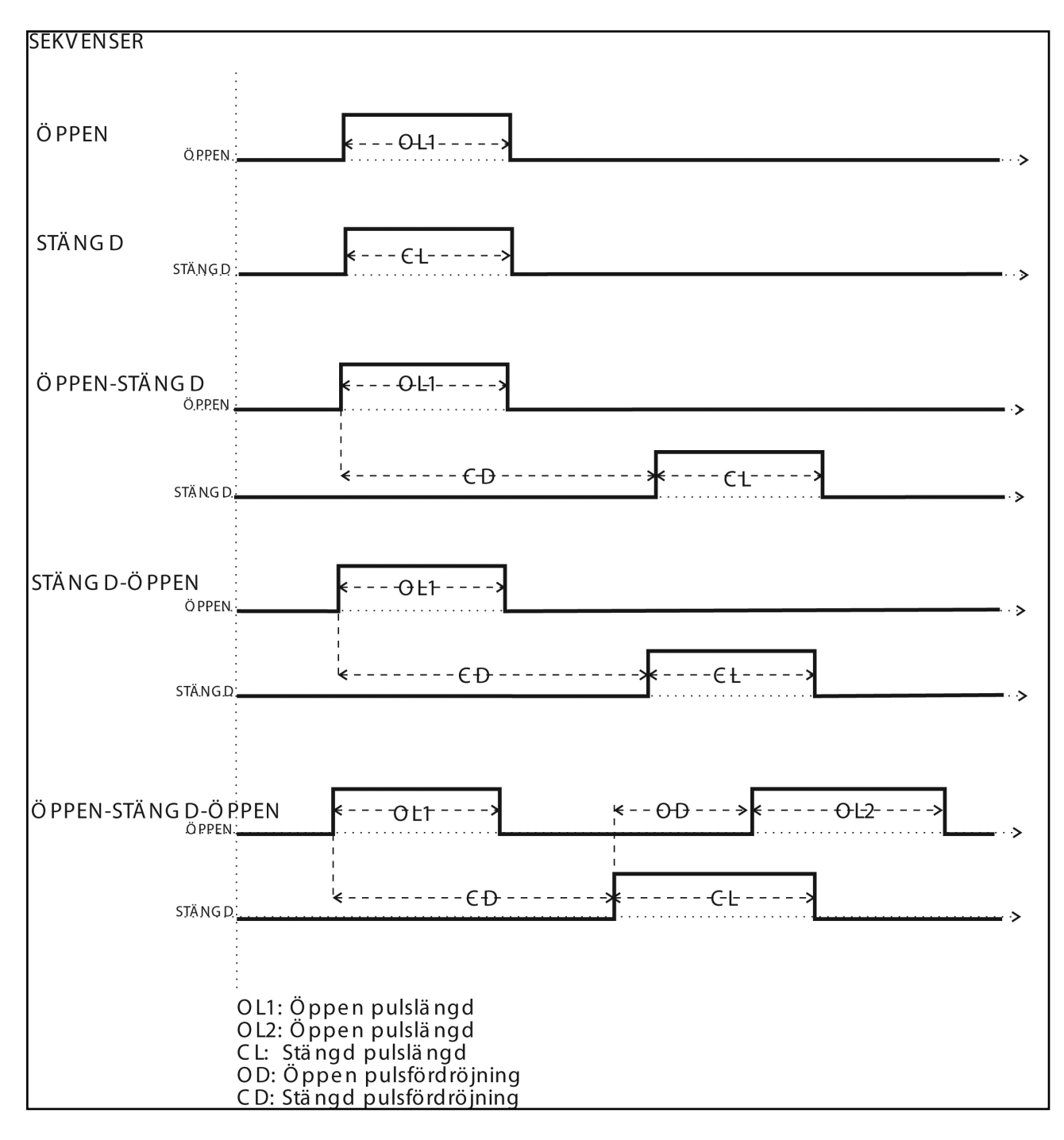

Sekvensen startar när du vrider på vredet MEASURE eller OPERATE. Lysdioden BREAKER CLOSED visar om brytaren är öppen eller sluten.

Vid själva mätningen visas följande meddelanden i teckenfönstret:

#### Var beredd!

(EGIL förbereder sig för en mätning)

#### Mäter...

(EGIL samlar in mätdata)

#### Analyserar...

(EGIL analyserar mätdata)

För att få en automatisk utskrift av mätdata efter mätningen kan du välja menyvalet UTSKRIFT, valet AUTOUTSKRIFT PÅ.

Resultatet presenteras i utskriften enligt följande:

- Utrymme för administrativa uppgifter rörande brytaren och provet
- Anmärkningar
- Provförutsättningar (t.ex. de inställningar du har valt i menyerna)

- Resultaten i ett tidsdiagram
- Beräknade tid- och rörelseparametrar
- Grafisk presentation av mätresultatet
- **Obs!** Du kan avbryta sekvenserna genom att trycka på ESC. Om du avbryter en sekvens sparas inte de uppmätta värdena. I detta fall kan du inte utföra någon analys eller skriva ut värdena.

Du kan avbryta utskriften genom att trycka på ESC- eller PRINT-knappen.

Du kan välja mellan följande inställningar i menyn NÄSTA SEKVENS:

| Menyrubrik               | Möjliga vär-<br>den  | Förklaring                                    |
|--------------------------|----------------------|-----------------------------------------------|
| Tillpulslängd            | tid i s eller cykler | Längd för tillpuls                            |
| Frånpulslängd            | tid i s eller cykler | Längd för frånpuls                            |
| Fördröjning T-F1         | tid i s eller cykler | Tillpulsfördröjning vid<br>TF                 |
| Fördröjning F1-T         | tid i s eller cykler | Frånpulsfördröjning<br>vid FT                 |
| Fördröjning F1-T<br>T-F2 | tid i s eller cykler | Fördröjning för till- och<br>frånpuls vid FTF |

#### Ställa in pulser

För att generera olika sekvenser behövs maximalt fem tidsvärden.

I nedanstående tabell ser du de färdiga grundinställningarna.

|                 | Т      | F      | TF     | FT     | FTF    |
|-----------------|--------|--------|--------|--------|--------|
| Tillfördröjning | -      | -      | -      | 0,01 s | 0,30 s |
| Frånfördröjning | -      | -      | 0,01 s | -      | 0,01 s |
| Frånpulslängd 1 | -      | 0,20 s | 0,29 s | 0,1 s  | 0,10 s |
| Frånpulslängd 2 | -      | -      | -      | -      | 0,29 s |
| Tillpulslängd   | 0,20 s | -      | 0,10 s | 0,29 s | 0,10 s |

#### Anmärkningar

- Värden som inte går att definiera markeras med ett "-".
- Först när du har valt en sekvenstyp kan du välja inställningar för den valda sekvensen.
- I sekvensvalet FTF får summan av frånpulsfördröjningen och tillpulsfördröjningen inte överstiga frånpulslängd 1. Om summan är för liten visas felmeddelandet Pulsfel i teckenfönstret.
- Om någon pulslängd är längre än den inställda mättiden visas felmeddelandet Pulsfel i teckenfönstret.

## 7.3 Menyträd för menyn NÄSTA SEKVENS

Nedan visas en bild över menyn NÄSTA SEKVENS. Pulslängder och fördröjningar i exemplet nedan är hämtade från grundinställningarna.

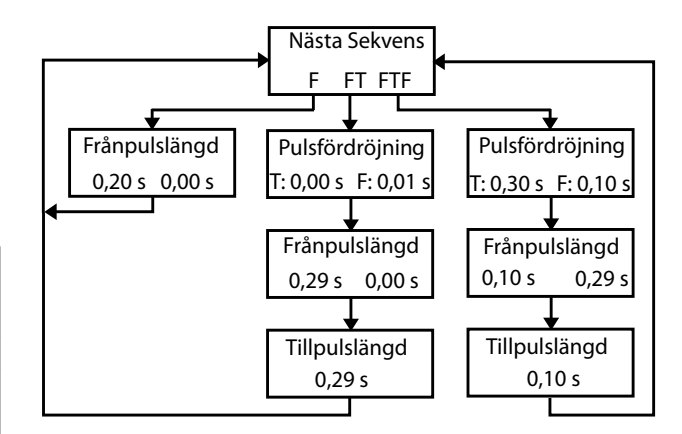

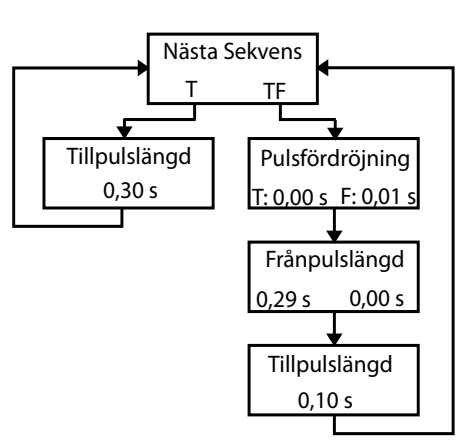

# 7.4 Huvudmenyn

I huvudmenyn kan du göra grundinställningar, inställningar för utskrifter, spara och hämta inställningar samt kalibrera apparaten. Om du har en EGIL med tillvalet rörelsekanal har du dessutom tillgång till valen analog kanal, frånhastighet och tillhastighet. Du kommer till huvudmenyn genom att trycka på knappen SEQ/MENU.

Du kan välja mellan följande menyrubriker.

| Menyrubrik  | Funktion                         |
|-------------|----------------------------------|
| Setup       | Grundinställningar               |
| Utskrift    | Inställningar för utskrift       |
| Spara       | Spara inställningar i minne      |
| Hämta       | Hämta inställningar från minne   |
| Kalibrering | Kalibrera ström och rörelsekanal |
|             |                                  |

#### Tillval - >

| Analog kanal  | Inställningar för rörelsekanal |
|---------------|--------------------------------|
| Frånhastighet | Hastighetsberäkningspunkter    |
| Tillhastighet | Hastighetsberäkningspunkter    |

#### Tillval - Slut

| Teckenfönster | Visa mätresultat i teckenfönstret  |
|---------------|------------------------------------|
| Monitor       | Visar aktuell status på ingångarna |

#### Setup

Här kan du göra grundinställningar och val för:

#### Mättid

Här väljer du mättid. Du kan välja mellan mättiderna 1, 2, 5, 10, 20, 50 och 100 sekunder. Vid 1 s är upplösningen i tidsledd 0,1 ms och vid 100 s är upplösningen 10 ms. Enhet för mättiden väljer du i valet TIDBAS.

**Obs!** Om mättiden ändras, raderas den senast gjorda mätningen.

#### Språk

Här väljer du mellan språken engelska, tyska, franska, spanska eller svenska. Om du väljer ett annat språk än engelska och du vill att EGIL ska minnas detta till nästa gång du startar instrumentet, måste du spara värdet i minne "0".

#### Autosekvens

Här kan du välja om du vill att EGIL ska detektera brytarens läge. Du kan välja valfri brytarmanöver oberoende av brytarens läge.

#### Tidbas

Här väljer du tidsenhet för mätning. Du kan välja enheterna millisekunder, 50 Hz cykler (=perioder) eller 60 Hz cykler. 1 cykel är 20 ms vid 50 Hz och 16,67 ms vid 60 Hz.

#### Tillval - >

#### Rörelseenhet

Här väljer du rörelseenheten. Du kan välja mellan mm eller inch (samma som tum, 1 tum = 25,4 mm).

#### Tillval - Slut

#### Utskrifter

Här kan du göra inställningar för utskrift. Maximal längd för utskrift är 20 rutor.

#### Autoutskrift

Här väljer du om du vill ha en automatisk utskrift efter varje mätning. Om du ställt denna funktion i läge Av måste du trycka på PRINT-knappen efter varje mätning för att starta utskriften.

#### Innehållsförteckning

Här kan du välja mellan att alla sidor skrivs ut eller endast sidan med graferna.

#### Komprimera tid

Här väljer du om du vill komprimera tidskalan under de intervall då det inte händer någonting på kanalerna.

#### Filtrera studsar

Här väljer du om du vill att studsar (10 ms) ska filtreras bort vid utskrift av numeriska värden. Inställningen gäller ej för den grafiska utskriften. Obs: All rådata lagras i EGILs minne. Det är endast utskrivna värden som filtreras. Med funktionen i läge På får du tiden för första kontaktslutning vid ett tillslag och sista kontaktseparation vid ett frånslag. Med funktionen i läge Av skrivs alla registrerade studsar ut.

**Obs!** All rådata lagras i EGILs minne. Det är endast utskrivna värden som filtreras. Med funktionen i läge På får du tiden för första kontaktberöring vid ett tillslag och sista kontaktseparation vid ett frånslag. Med funktionen i läge Av skrivs alla registrerade studsar ut.

#### Motståndsbrytställe

Här kan du välja om du vill att EGIL ska mäta motståndsbrytställen. Om inte kommer du bara att se huvudbrytställena (till eller från) på utskriften.

#### Tidskala

Här väljer du tidskala för utskriften. Valen varierar med inställd mättid enligt nedanstående tabell:

| Tid   | Val av tidbas   |      |      |      |      | Enhet |     |         |
|-------|-----------------|------|------|------|------|-------|-----|---------|
| 1 s   | Auto-<br>område | 1    | 2    | 5    | 10   | 20    | 50  | ms/ruta |
| 2 s   | Auto-<br>område | 2    | 5    | 10   | 20   | 50    | 100 | ms/ruta |
| 5 s   | Auto-<br>område | 5    | 10   | 20   | 50   | 100   | 250 | ms/ruta |
| 10 s  | Auto-<br>område | 10   | 20   | 50   | 100  | 250   | 500 | ms/ruta |
| 20 s  | Auto-<br>område | 0,02 | 0,05 | 0,1  | 0,25 | 0,5   | 1   | s/ruta  |
| 50 s  | Auto-<br>område | 0,05 | 0,1  | 0,25 | 0,5  | 1     | 2.5 | s/ruta  |
| 100 s | Auto-<br>område | 0,1  | 0,25 | 0,5  | 1    | 2,5   | 5   | s/ruta  |

Tabellen ser annorlunda ut om du istället väljer tidsenheten cykler.

Exempel: 1 ms/ruta motsvarar 0,05 cykler/ruta vid 50 Hz och 0,06 cykler/ruta vid 60 Hz.

Om du väljer AUTO sätts tidskalan automatiskt så att den intressanta delen av mätningen förstoras så mycket som möjligt.

Väljer du OMRÅDE kan du förstora en del av mätningen runt en vald mittpunkt. Utskriften täcker 10 rutor före och 10 rutor efter mittpunkten. Tidskalan sätts automatiskt till 1/1000 av den mättid du använt. Exempel: 1 s motsvarar 1 ms/ruta.

#### Mittpunkt

Denna meny kommer endast upp då du valt inställningen OMRÅDE i menyn TIDSKALA. Här ställer du in mittpunkten på det område du vill skriva ut. Se beskrivningen ovan.

#### (I) Strömskala, intern strömmätning

Här ställer du in skalfaktorn för spolströmskurvan. Om du väljer AUTO sätts skalan automatiskt så att kurvan blir så stor som möjligt. Med funktionen i läge Av väljer du bort kurvan från utskriften.

#### Tillval - >

#### Rörelseskala

Här ställer du in skalfaktorn för rörelskurvan. Du kan endast göra denna inställning om du valt att mäta rörelse i menyn ANALOG KANAL. Om du väljer AUTO sätts skalan automatiskt så att kurvan blir så stor som möjligt. Med funktionen i läge Av väljer du bort kurvan från utskriften.

#### (X) Strömskala, extern strömmätning

Här ställer du in skalan för strömkurvan om du mätt ström på den analoga kanalen. Du kan endast göra denna inställning om du valt att mäta ström i menyn ANALOG KANAL. Om du väljer AUTO sätts skalan automatiskt så att kurvan blir så stor som möjligt. Med funktionen i läge Av väljer du bort kurvan från utskriften.

#### Spänningsskala

Här ställer du in skalan för spänningskurvan om du mätt spänning på den analoga kanalen. Du kan endast göra denna inställning om du valt att mäta spänning i menyn ANALOG KANAL. Om du väljer AUTO sätts skalan automatiskt så att kurvan blir så stor som möjligt. Med funktionen i läge Av väljer du bort kurvan från utskriften.

#### Tillval - Slut

#### Spara i minnet

Här kan du spara inställningar i EGILs minne. I vart och ett av de 10 minnena kan du lagra en uppsättning inställningar. Alla inställningar som kan göras i EGILs menyer kan lagras i minnet utom kalibrering av kanal för spolströmsmätning och rörelsekanal. Själva mätresultaten lagras däremot inte i minnet utan dessa skrivs över av nästa mätning eller raderas då du slår ifrån spänningen till EGIL.

#### 0

Spara inställning i minne 0. Den uppsättning inställningar som lagrats i minne 0 blir alltid gällande efter varje gång spänningen slås på till EGIL.

#### 1...9

Spara inställning i minne 1–9. Du väljer i vilket minne du vill spara inställningarna och trycker på ENTER för att utföra lagringen.

#### Hämta

Här hämtar du inställningar som du sparat i EGILs minne.

#### 0...9

Hämta inställningar som sparats i minne 0–9. Minne 0 hämtas alltid automatiskt varje gång spänningen slås på till EGIL.

#### Grundinställningar

Hämta grundinställningar.

Grundinställningarna är de inställningar som från fabriken ligger förprogrammerade i EGIL. Vid leverans ligger dessa också lagrade i minne 0–9. Du kan lägga tillbaka grundinställningarna så att de gäller varje gång EGIL slås på: Välj HÄMTA, GRUNDINST och sedan SPARA och välj slutligen minne 0.

#### Kalibrering

Kalibrering används för att kalibrera kanal för spolströmsmätning och rörelsekanal. Se vidare instruktioner om kalibrering i kapitel 12 Kalibrering.

#### Tillval - >

#### Analog kanal (tillval)

Här kan du göra inställningar för bl.a. rörelsemätning.

Den analoga kanalen i EGIL är främst avsedd för rörelsemätning men kan även användas för att mäta ström via en strömshunt. Den kan också användas för att mäta en spänning direkt eller via en spänningsdelare.

Nedan ser du en tabell över möjliga val i menyn ANA-LOG KANAL.

| Meny-<br>rubrik | Undermeny                  | Funktion                                                                                                    |
|-----------------|----------------------------|----------------------------------------------------------------------------------------------------|
| Rörelse         | Slaglängd                  | Fyll i brytarens uppskattade<br>slaglängd. De följande mät-<br>ningarna använder slaglängds-<br>metoden.                         |
|                 | Kalibrera                  | Kalibrera givare med kalibre-<br>ringsrutin. De följande mät-<br>ningarna använder slaglängds-<br>metoden.                       |
|                 | Givarlängd                 | Fyll i givarens elektriska längd.<br>De följande mätningarna an-<br>vänder slaglängdsmetoden.                                    |
| Ström           | Strömshunt                 | Ange shuntresistansen för strömmätning med yttre shunt.                                                                          |
| Spänning        | Yttre spän-<br>ningsdelare | Ange spänningsdelarens läge<br>för att mäta spänning med<br>hjälp av EGILs rörelsekanal, di-<br>rekt eller via spänningsdelaren. |
| Av              |                            | Välj "AV" för att stänga av den<br>analoga kanalen. Det är viktigt<br>att den är avstängd när den<br>inte används.               |

Du väljer först vilken typ av mätning du vill göra. Välj mellan RÖRELSE, STRÖM eller SPÄNNING.

**Obs!** Om du inte använder den analoga kanalen är det viktigt att du slår av funktionen genom att ställa den i läge Av. Det finns annars risk för att du får felmeddelandet Inte kalibrerad eftersom rörelsekanalen förväntar sig ett resultat.

#### Valet RÖRELSE

Om du väljer RÖRELSE i menyn ANALOG KANAL finns det tre alternativ att välja mellan: SLAGLÄNGD, KALIBRERA eller GIVARLÄNGD. Valen SLAGLÄNGD och GIVARLÄNGD representerar två olika mätmetoder vilka beskrivs nedan.

Valet KALIBRERA används för att ta reda på givarens elektriska längd. Detta används då du mäter enligt metoden GIVARLÄNGD.

#### Mätmetod SLAGLÄNGD

Denna metod är lämplig om du inte kan fästa givaren direkt på den rörliga kontakten. Principen för denna metod är att du matar in brytarens uppskattade slaglängd i EGIL. Vid den första mätningen som utförs efter spänningspåslag (det måste vara en enkelmanöver), etablerar EGIL en skalfaktor utifrån skillnaden mellan till- och frånläget hos givaren och den angivna slaglängden. Det har ingen betydelse om du använder en linjär eller roterande givare eller hur mycket givaren i verkligheten rör sig. Denna mätmetod är i stort sett densamma som används i MA31/61.

#### **Exempel:**

- 1] Välj RÖRELSE och SLAGLÄNGD
- 2] Mata in brytarens slaglängd när EGIL frågar efter den och tryck sedan på ENTER. Värdet kommer nu att gälla till dess att du matar in en ny slaglängd, byter mätmetod, kalibrerar en givare eller slår av EGIL.
- **3**] Gör en mätning. Den första mätningen som utförs måste vara en enkelmanöver.

#### Mätmetod GIVARLÄNGD

Denna metod fungerar bäst då du har möjlighet att fästa givaren direkt på den rörliga kontakten. Istället för att mata in brytarens slaglängd i EGIL matar du in givarens längd. Med givarens längd som referens kan EGIL sedan mäta upp brytarens slaglängd.

#### Exempel:

- 1] Välj RÖRELSE och GIVARLÄNGD
- 2] Mata in givarens längd när EGIL frågar efter givarlängden och tryck sedan på ENTER. Värdet kommer nu att gälla till dess att du matar in en ny slaglängd, byter mätmetod, kalibrerar en givare eller slår av EGIL.
- **3**] Gör en mätning. Den första mätningen som utförs måste vara en enkelmanöver.

#### **KALIBRERA**

Eftersom längden som är tryckt på en givare inte alltid överensstämmer med den elektriska längden, rekommenderar vi att du kalibrerar givaren. Detta kan du göra med valet KALIBRERA. Efter slutförd kalibrering mäter EGIL automatiskt enligt metoden GIVARLÄNGD och med resultatet från kalibreringen som givarlängd.

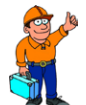

#### Tips!

Märk givaren med den kalibrerade givarlängden. Du slipper då göra kalibreringen varje gång utan väljer endast GIVAR-LÄNGD och fyller i den kalibrerade givarlängden.

#### Exempel:

- 1] Välj RÖRELSE och KALIBRERA
- 2] Bestäm GIVARLÄGE 1. För givarens löpare till en position nära ena ändläget. I teckenfönstret visas en spänning som motsvarar det inställda läget hos givaren. Om EGIL visar felmeddelandet Fel område är givaren för nära ändläget. Korrigera och markera positionen på givaren. Tryck sedan på ENTER för att läsa in position 2 i EGIL.
- 3] Bestäm GIVARLÄGE 2. För givarens löpare till en position nära det andra ändläget. I teckenfönstret visas en spänning som motsvarar det inställda läget hos givaren. Om EGIL visar felmeddelandet Fel område är givaren för nära ändläget. Tryck på ENTER för att läsa in position 1 i EGIL. Om EGIL visar felmeddelandet För liten skillnad innebär det att position 1 och 2 ligger för nära varandra i spänning. Börja om kalibreringen från början.
- **4**] Bestäm AVSTÅND LÄGE 1–2. Mät avståndet mellan de två markeringarna på givaren så noggrant som möjligt. Mata in värdet i EGIL. Tryck ENTER.
- **5]** EGIL visar nu den givarlängd som är resultatet från kalibreringen. Kontrollera att det verkar rimligt och bekräfta med ENTER. Detta värde kommer nu att gälla till dess att du gör en ny kalibrering, matar in en ny givarlängd, byter mätmetod eller slår av EGIL.
- **6**] Gör en mätning. Den första mätningen som utförs måste vara en enkelmanöver.

#### Valet STRÖM

Strömmen i brytarens till- och rånkrets registreras alltid automatiskt på den speciella strömkanalen i EGIL. Om du vill mäta andra strömmar kan du använda EGILs analoga ingång. Ett exempel på detta skulle t.ex. kunna vara om det finns reläer i manöverkretsen som gör att strömmen genom manöverspolen inte kan mätas via manöverledningarna. Du kan då göra strömmätning på den analoga kanalen med hjälp av en strömshunt som kopplas i serie med den krets du vill mäta strömmen i.

#### Exempel:

- **1** Välj STRÖM under menyn ANALOG KANAL.
- 2] Mata in strömshuntens resistans när EGIL frågar efter den och tryck sedan på ENTER. Värdet kommer att gälla till dess att du anger ett nytt värde för strömshunt eller slår av EGIL.

Vet du inte strömshuntens motstånd kan du räkna ut det genom att dividera antalet millivolt med antalet ampere som står angivet på shunten. Värdena finns angivna på shunten. Om det står 20 A/200 mV på en strömshunt innebär det 200/20 = 10 m $\Omega$ .

#### Valet SPÄNNING

Den analoga kanalen kan också användas för att mäta en spänning. Är spänningen inom området –4 till 4 V kan den anslutas direkt till ingången. Är spänningen högre måste en extern spänningsdelare användas. Genom att spänningsdelarens förhållande matas in, kan EGIL räkna ut och presentera resultatet med riktiga värden.

#### Exempel:

Välj SPÄNNING under menyn ANALOG KANAL.

Mata in spänningsdelarens förhållande när EGIL frågar efter EXT.SP.DELARE. Värdet till vänster om kolonet representerar den spänning som måste matas in i spännings-delaren för att få 1 V ut. Om spännings-delaren som används t.ex. ger 1 V ut då 400 V ansluts, anger du värdet 400:1. Använder du ingen spänningsdelare utan kopplar in mätobjektet direkt till kanalen ska inställningen vara 001:1.

#### Frånhastighet (tillval)

Under denna meny gör du inmatning av beräkningspunkter för frånhastighetsberäkning.

**Obs!** Om du valt att mäta annat än RÖRELSE i menyn ANALOG KANAL kommer menyn för frånhastighet inte att synas.

Frånhastigheten beräknas som en medelhastighet mellan två punkter på rörelsekurvan. Dessa två punkter måste matas in i EGIL för att beräkning ska bli möjlig. Du börjar med att mata in den övre punkten. Den kan bestämmas på två olika sätt:

• som ett avstånd under brytarens stabila tillläge • som det läge den rörliga kontakten har vid tidpunkten för öppning.

Tidpunkten för öppning definieras som sista kontaktseparationen hos huvudbrytstället i den långsammaste fasen.

Den nedre punkten bestäms sedan med utgångspunkt från den övre. Den kan antingen anges som ett avstånd nedanför eller en tid efter den övre punkten.

# **Tips!**

Beräkningspunkter, normaler och börvärden för hastighet och andra parametrar är självklart olika för olika brytartyper och måste därför beställas från brytartillverkaren. Om du inte har tillgång till brytartillverkarens specifikationer över hastighetsberäknings- punkterna kan du som en generell regel ange den övre punkten VID HK. ÖPPN (vid huvudbrytställets öppning) och den nedre punkten TID EFTER ÖVRE: 10 ms (tid efter övre punkten). Vid 60 Hz blir det 8,33 ms eller 0,5 cy. Dessa värden bygger på ett antagande om att brytarens hastighet är konstant i ljusbågszonen, vilken inträffar vid kontaktens öppning och pågår till nästa nollgenomgång, dvs. högst en halv period framåt i tiden (10 ms vid 50 Hz).

Bilden nedan visar hur frånhastighetsberäkningspunkten beräknas.

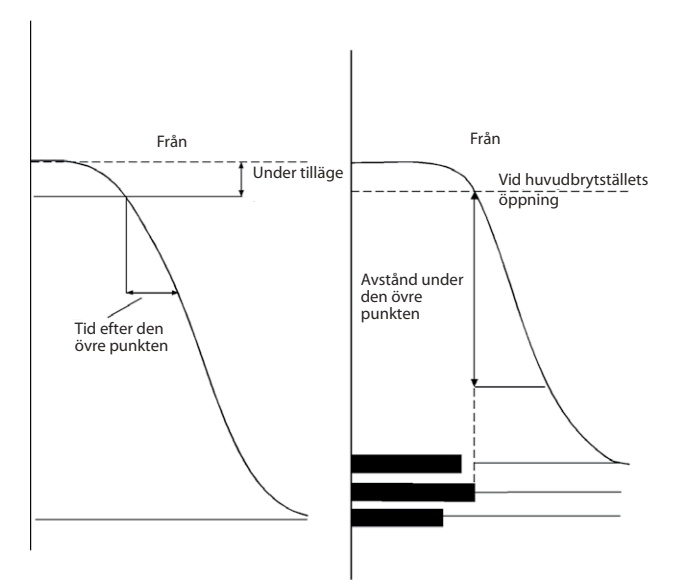

#### Exempel:

Välj FRÅNHASTIGHET i huvudmenyn. Definiera beräkningspunkterna:

#### HUVUDMENY <Frånhastighet>

Välj referens för den övre hastighetsberäkningspunkten:

#### Från: Övre punkt <Under tilläge>

Bestäm avståndet mellan den övre punkten och det stationära läget.

#### Under tilläge 0050,0 mm

Du kan också välja:

Från: Övre punkt <Vid Hk. öppen>

Välj nu om den nedre punkten ska relateras som AV-STÅND eller TID från den övre punkten.

Bestäm avstånd under den övre punkten:

Från: Nedre pkt <Avstånd> Tid

#### Avst. under övre 0010,0 mm

eller bestäm tid efter den övre punkten:

Från: Nedre pkt Avstånd <Tid>

Tid efter övre 010 ms

#### Tillval - >

#### Tillhastighet (tillval)

Under denna meny gör du inmatning av beräkningspunkter för tillhastighetsberäkning.

**Obs!** Om du valt att mäta annat än RÖRELSE i menyn ANALOG KANAL kommer menyn för tillhastighet inte att synas.

Tillhastigheten beräknas som en medelhastighet mellan två punkter på rörelsekurvan. Dessa två punkter måste matas in i EGIL för att beräkning ska bli möjlig. Du börjar med att mata in den övre punkten. Den kan bestämmas på två olika sätt:

- som ett avstånd under brytarens stabila tilläge eller
- som det läge den rörliga kontakten har vid tidpunkten för slutning.

Tidpunkten för slutning definieras som första kontaktberöringen hos huvudbrytstället i den långsammaste fasen.

Den nedre punkten bestäms sedan med utgångspunkt från den övre. Den kan antingen anges som ett avstånd nedanför eller en tid före den övre punkten.

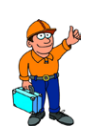

#### Tips!

Beräkningspunkter, normaler och börvärden för hastighet och andra parametrar är självklart olika för olika brytartyper och måste därför beställas från brytartillverkaren. Om du inte har tillgång till brytartillverkarens specifikationer över hastighetsberäknings- punkterna kan du som en generell regel ange den övre punkten VID HK. TILL (vid huvudbrytställets slutning) och den nedre punkten TID FÖRE ÖVRE: 10 ms (tid före den övre punkten). Vid 60 Hz blir det 8,33 ms eller 0,5 cy. Dessa värden bygger på ett antagande om att brytarens hastighet är konstant i ljusbågszonen, vilken inträffar före kontaktens slutning.

Bilden nedan visar hur tillhastighetsberäkningspunkten beräknas.

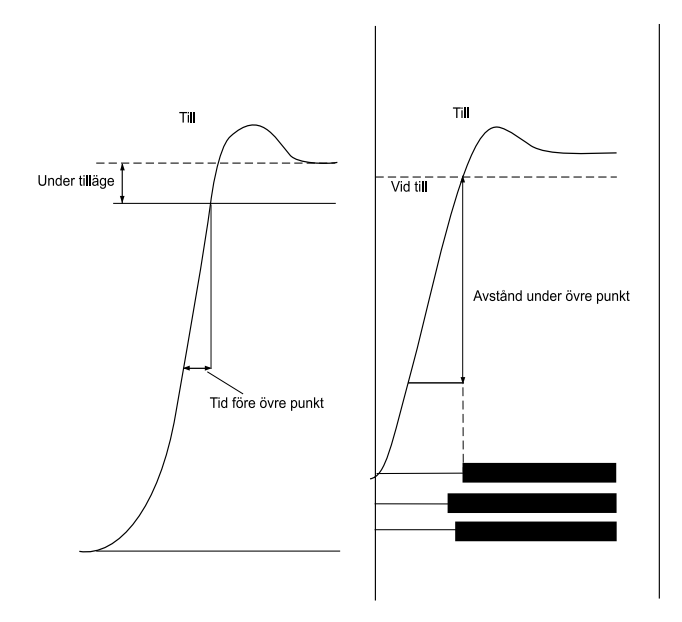

#### Exempel:

Välj TILLHASTIGHET i huvudmenyn. Definiera beräkningspunkterna:

#### HUVUDMENY <Tillhastighet>

Välj referens för den övre hastighetsberäkningspunkten:

| Till:                                              | Övre punkt   |  |
|----------------------------------------------------|--------------|--|
| <un< td=""><td>der tilläge&gt;</td><td></td></un<> | der tilläge> |  |

Bestäm avståndet mellan den övre punkten och det stabila tilläget.

| Under tilläge |  |  |
|---------------|--|--|
| 0050,0 mm     |  |  |

Du kan också välja:

| Till: Övre          | punkt |
|---------------------|-------|
| <vid till=""></vid> |       |

Välj nu om den nedre punkten ska relateras som AV-STÅND eller TID från den övre punkten.

Bestäm avstånd under den övre punkten:

Till: Nedre pkt <Avstånd> Tid

Avst. under övre 0010,0 mm

eller bestäm tid före den övre punkten:

Till: Nedre pkt 010 ms

Tid före övre 010 ms

Tillval - Slut

#### Display

I denna meny kan du se mätdata och beräknade parametrar från den senaste mätningen i teckenfönstret. Detta kan vara användbart om du t.ex. inte vill göra utskrift på papper eller om du vill göra en noggrann analys av brytarens läge i förhållande till tiden. Om du går in i denna meny utan att ha gjort en mätning, får du felmeddelandet:

#### **Minnet tomt**

I teckenfönstret finns fyra olika värden:

- Tidpunkt
- Spolström
- Uppmätt värde hos den analoga kanalen
- Kontaktstatus hos tidkanaler

Tidpunkten relaterar till början av mätningen. För inställd tidpunkt visas de mätvärden som uppmättes just då. Genom att ändra tidpunkt kan du se uppmätta värden för vilken tidpunkt som helst under den mättid mätningen gjordes.

Om du trycker på ENTER visas beräknade parametrar. Dessa är desamma som finns i utskriften.

#### Exempel:

Nedanstående mätvärden kan utläsas i teckenfönstret:

Vid inställd tid (i övre vänstra hörnet) har följande värden för spolström uppmätts:

0041,7 ms 1,566 A 60,3 mm TTT TF

I nedre vänstra hörnet ser du värdet av den storhet du valt att mäta med den analoga kanalen. Den är i detta fall rörelse. Vid rörelsemätning representerar värdet den rörliga kontaktens avstånd från brytarens stabila frånläge.

#### 0041,7 ms1,566 A 60,3 mm TTT TF

**Obs!** Med funktionen analog kanal i läge Av är detta fält tomt.

Tidkanalernas status:

0041,7 ms1,566 A 60,3 mm FRT TF

Status:

F = från R = resistor T = till **Obs!** Om du ställer in en tid som överskrider den använda mättiden visas streck i stället för mätvärden.

1000,1 ms —— —— ——

#### Beräknade parametrar

Tryck på ENTER för att kunna titta på beräknade parametrar. Genom att fortsätta att trycka på ENTER kan du stega dig framåt genom alla beräknade parametrar. Med ESC-tangenten kan du backa tillbaka till föregående parametrar.

**Obs!** Om du valt att mäta annat än RÖRELSE i menyn ANALOG KANAL visas inte de parametrar som är relaterade till rörelsemätning.

De parametrar som beräknas skiljer sig mellan olika typer av operationer. Kurvdiagrammet nedan refererar till beskrivningen av beräknade parametrar.

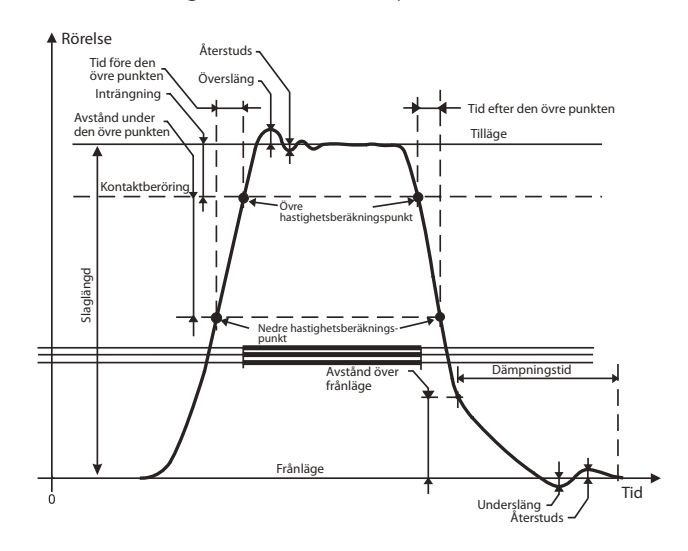

Följande tio parametrar beräknas för respektive manöver:

#### 1. Funktionstid för varje fas

Tilltider beräknas som första kontaktberöringen hos huvudbrytstället. Fråntider beräknas som sista separation hos huvudbrytstället.

#### Till

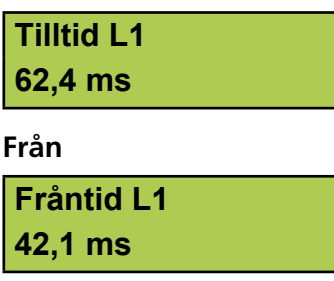

Vid från-till-från-manöver visas första och andra fråntiden enligt nedan:

#### 1:a Fråntid L1 43,0 ms

#### 2:a Fråntid L1 383,7 ms

#### 2. Skillnad mellan faser

Denna parameter beräknas som den största tidsskillnaden mellan de tre fasernas huvudbrytställen.

#### Till

| Tilltid, fasdiff |  |
|------------------|--|
| 2,2 ms           |  |

#### Från

| Fråntid, fasdiff |  |
|------------------|--|
| 1,4 ms           |  |

Vid från-till-från-manöver visas skillnaden mellan faser vid första och andra frånmanövern enligt nedan:

### 1:a från fasdiff 1,9 ms 2:a från fasdiff 2.6 ms

# 3. Skillnad mellan huvudbrytställe och motståndsbrytställe för varje fas.

Vid tillmanöver beräknas parametern som tidsskillnaden mellan den första kontaktberöringen hos huvudbrytstället och den första kontaktberöringen hos motståndsbrytstället. Vid frånmanöver beräknas parametern som tidsskillnaden mellan sista separation hos huvudbrytstället och sista separation hos motståndsbrytstället.

#### Till

Till Hk-Res L1 3,2 ms

#### Från

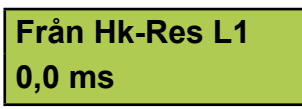

Vid från-till-från-manöver visas skillnaden mellan huvudbrytställe och motståndsbrytställe vid första och andra frånmanövern enligt nedan:

1:a från Hk-R L1 0,0 ms

#### 2:a från Hk-R L1 0,0 ms

#### 4. Till-från-tid (endast vid till-från och fråntill-från-manöver)

Denna parameter beräknas som tidsskillnaden mellan första kontaktberöringen hos huvudbrytstället i den snabbaste fasen och sista kontaktseparation hos huvudbrytstället i den långsammaste fasen.

#### Tid T-F 24.4 ms

till-från-manöver)

# 5. Från-till-tid (endast vid från-till och från-

Denna parameter beräknas som tidsskillnaden mellan sista kontaktseparationen hos huvudbrytstället i den långsammaste fasen och första kontaktberöring hos huvudbrytstället i den snabbaste fasen.

#### Tid T-F 24,4 ms

# 6. Strömmens toppvärde (endast vid till- och från-manöver)

Denna parameter visar toppvärdet för spolströmmen som mätts med EGILs strömkanal. Om den högst uppmätta strömmen är negativ visas detta med ett minustecken.

#### Toppvärde ström 1,5 A

#### 7. Kontaktinträngning hos huvudbrytställe för varje fas (endast vid till- och frånmanöver)

Vid tillmanöver beräknas kontaktinträngningen som skillnaden i sträcka mellan brytarens läge vid första kontaktberöring hos huvudbrytstället och brytarens stabila tilläge.

Vid frånmanöver beräknas kontaktinträngningen som skillnaden i sträcka mellan brytarens stabila tilläge och läget vid sista kontaktseparationen hos huvudbrytstället. Se kurvdiagrammet ovan.

#### Inträngning L1 38,9 mm

#### 8. Översläng (endast vid till- och frånmanöver)

Värdet visar hur stor sträcka brytaren rör sig utanför de stabila till- och frånlägena.

Vid tillmanöver beräknas överslängen som skillnaden i sträcka mellan brytarens stabila tilläge och det högsta
uppmätta läget. Vid frånmanöver beräknas överslängen som skillnaden i sträcka mellan brytarens stabila frånläge och det lägst uppmätta läget. Denna parameter ger ett visst mått på i vilken kondition brytarens dämpning befinner sig.

#### Översläng 10,3 mm

## 9. Återstuds (endast vid till- och frånmanöver)

Värdet visar hur stor sträcka brytaren studsar tillbaka efter en manöver.

Vid tillmanöver beräknas återstudsen som skillnaden i sträcka mellan det lägst uppmätta läget som inträffar efter överslängen och brytarens stabila tilläge. Vid frånmanöver beräknas återstudsen som skillnaden i sträcka mellan det högst uppmätta läget som inträffar efter överslängen och brytarens stabila frånläge.

Om återstudsen är för stor riskerar man återantändning vid frånmanöver och kontaktstudsning vid tillmanöver.

#### Återstuds 1,7 mm

#### 10. Hastighet

Värdet visar brytarens medelhastighet mellan de två fördefinierade beräkningspunkterna.

Vid tillmanöver beräknas parametern som medelhastigheten mellan de två punkter på rörelsekurvan som definierats under menyn TILLHASTIGHET.

Vid frånmanöver beräknas parametern som medelhastigheten mellan de två punkter på rörelsekurvan som definierats under menyn FRÅNHASTIGHET. För att ställa in hastighetsberäkningspunkter, se avsnitten Frånhastighet och Tillhastighet i detta kapitel.

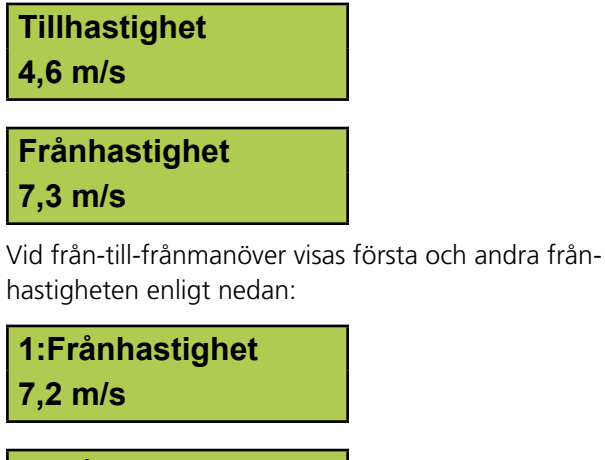

2:Frånhastighet 7,9 m/s

#### Monitor

I denna meny visas aktuell status hos EGILs utgångar. Detta kan vara användbart till exempel för att

- kontrollera att mätkablarna är rätt anslutna eller
- för att justera in läget hos en roterande givare så att nollpunkten inte passeras vid en manöver.

Om du går in i denna meny före första mätningen efter spänningspåslag, visas rörelsegivarens utslag i procent (förutsatt att du valt att mäta RÖRELSE i menyn ANALOG KANAL). Efter första mätningen visas den rörliga kontaktens avstånd i förhållande till brytarens stabila frånläge.

Teckenfönstret är indelat i tre olika delar som visar:

- Spolström
- Värde hos den analoga kanalen
- Kontaktstatus hos tidkanaler

#### **Exempel:**

Nedanstående mätvärden kan utläsas i teckenfönstret.

Det momentana beloppet hos spolströmmen som mäts med EGILs interna strömkanal.

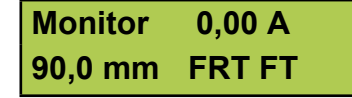

I nedre vänstra hörnet ser du det momentana värdet av den storhet du valt att mäta med den analoga kanalen. Den är i detta fall rörelse. Vid rörelsemätning representerar värdet den rörliga kontaktens avstånd från brytarens stabila frånläge. Före första mätningen visas rörelsegivarens utslag i procent. Detta underlättar justering av en roterande givare vid montering. Se exemplet på detta som visas nedan.

**Obs!** Med funktionen analog kanal i läge Av är detta fält tomt.

Tidkanalens momentana status:

| Monitor | 0,00 A |
|---------|--------|
| 90,0 mm | FRT TF |

Status: F = från R = resistiv T = till

#### **Exempel:**

Justering av roterande givare

När du använder en roterande givare som rörelsegivare är det viktigt att den monteras så att nollgenomgången inte passeras under en manöver. Så här går du tillväga:

- **1** Montera den roterande givaren på brytaren.
- 2] Välj menyn MONITOR. Om det inte står ett procenttal i nedre vänstra hörnet, slå av och på EGIL och välj menyn MONITOR igen.
- **3]** Lossa givaren lätt från hållaren och vrid till dess värdet i teckenfönstret visar runt 50 %. Nu befinner sig givaren på mitten av hela mätområdet vilket innebär att den kan rotera nästan ett halvt varv i vardera riktningen utan att passera nollgenomgången.
- **4]** Gör en mätning.

#### 7.5 Menyträd för huvudmenyn

På följande sidor ser du diagram över huvudmenyn och de menyval du kan göra i huvudmenyn.

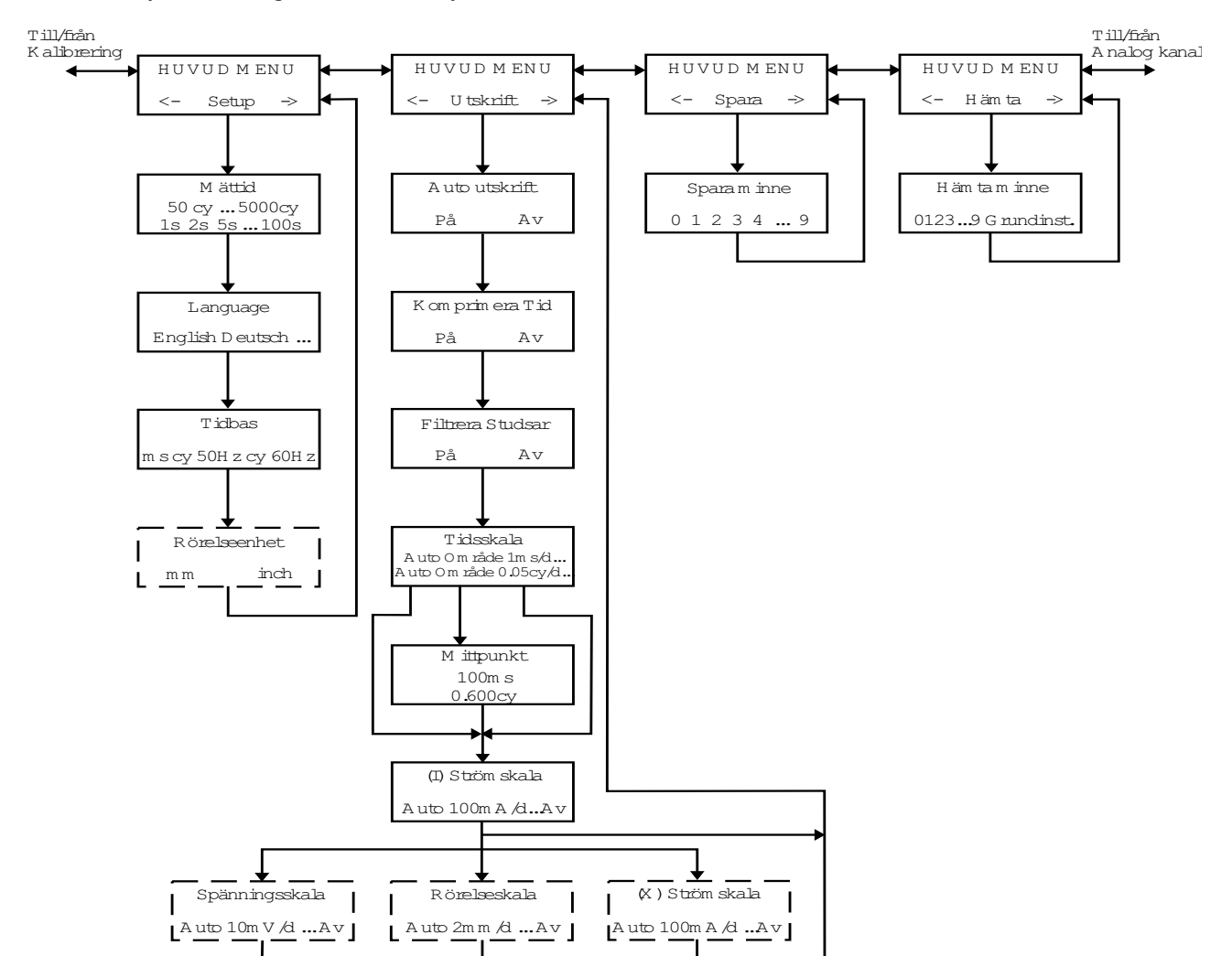

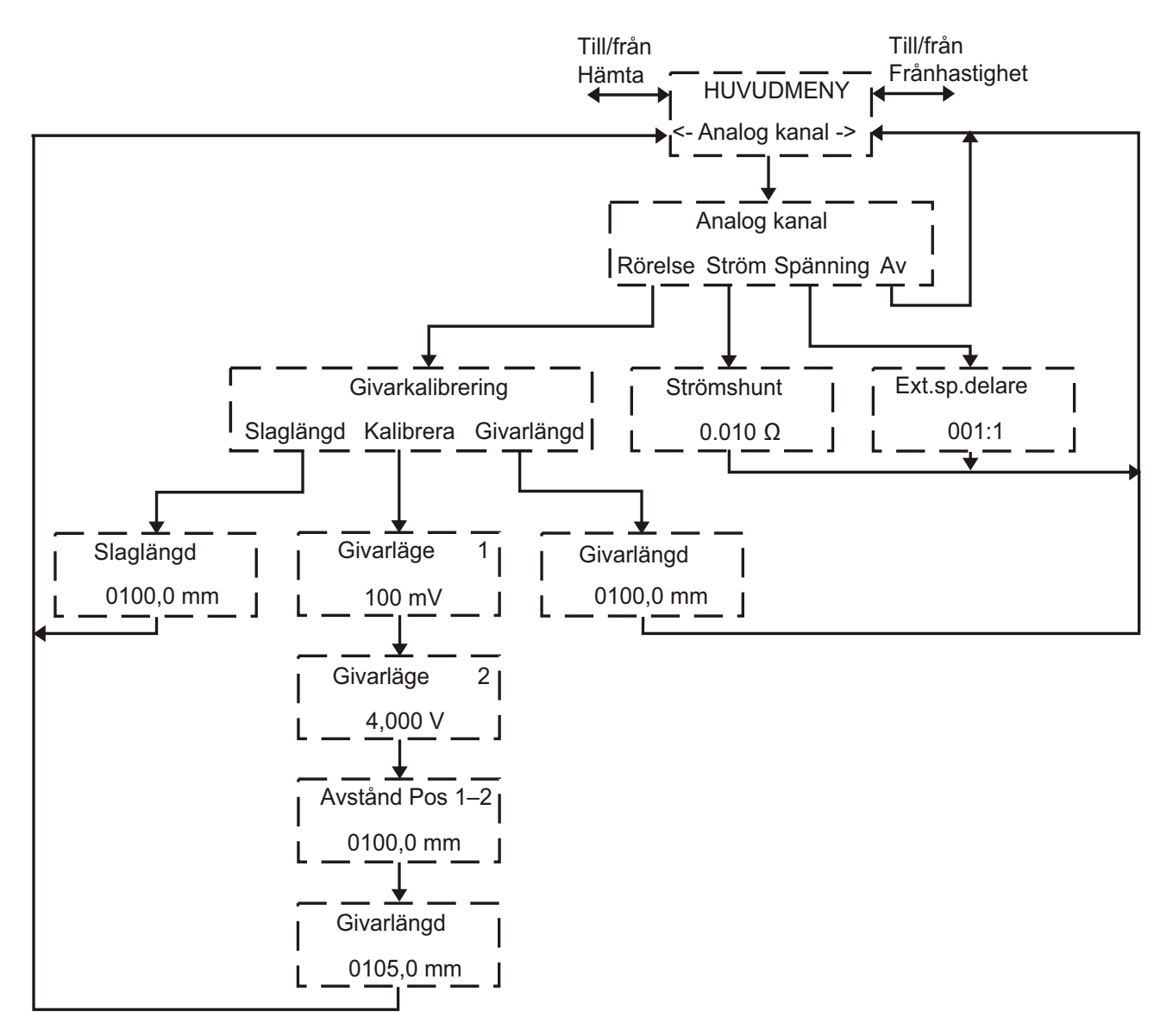

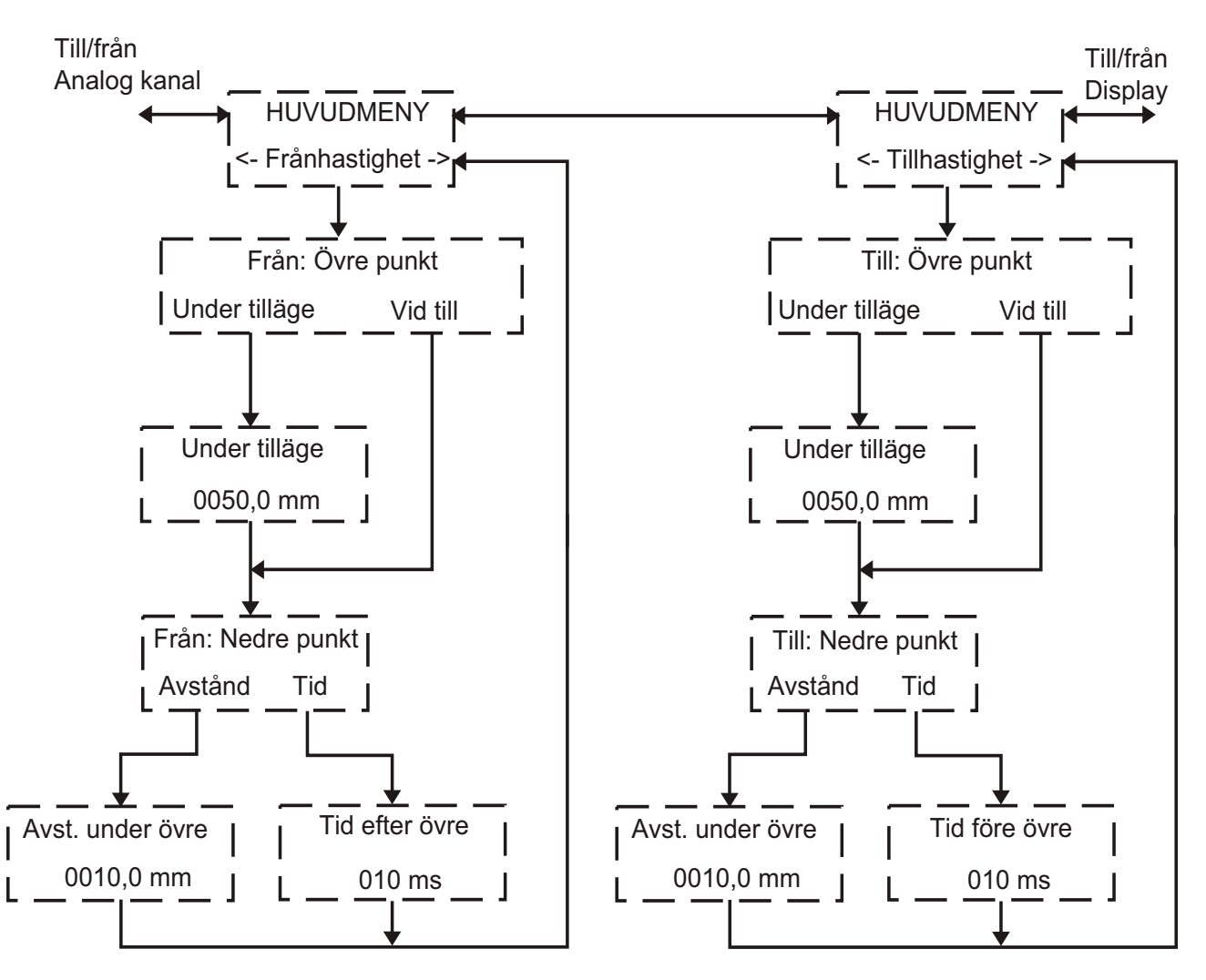

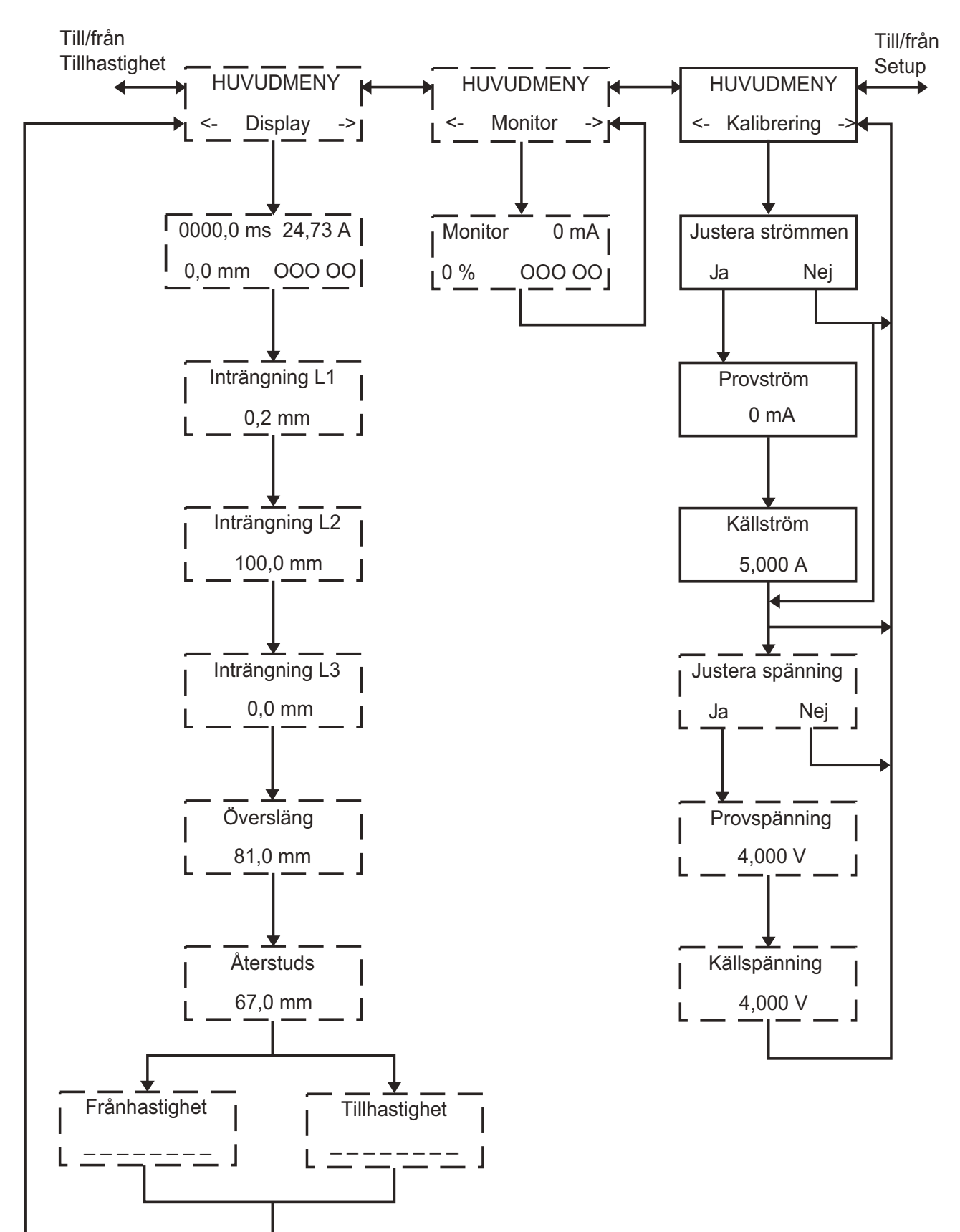

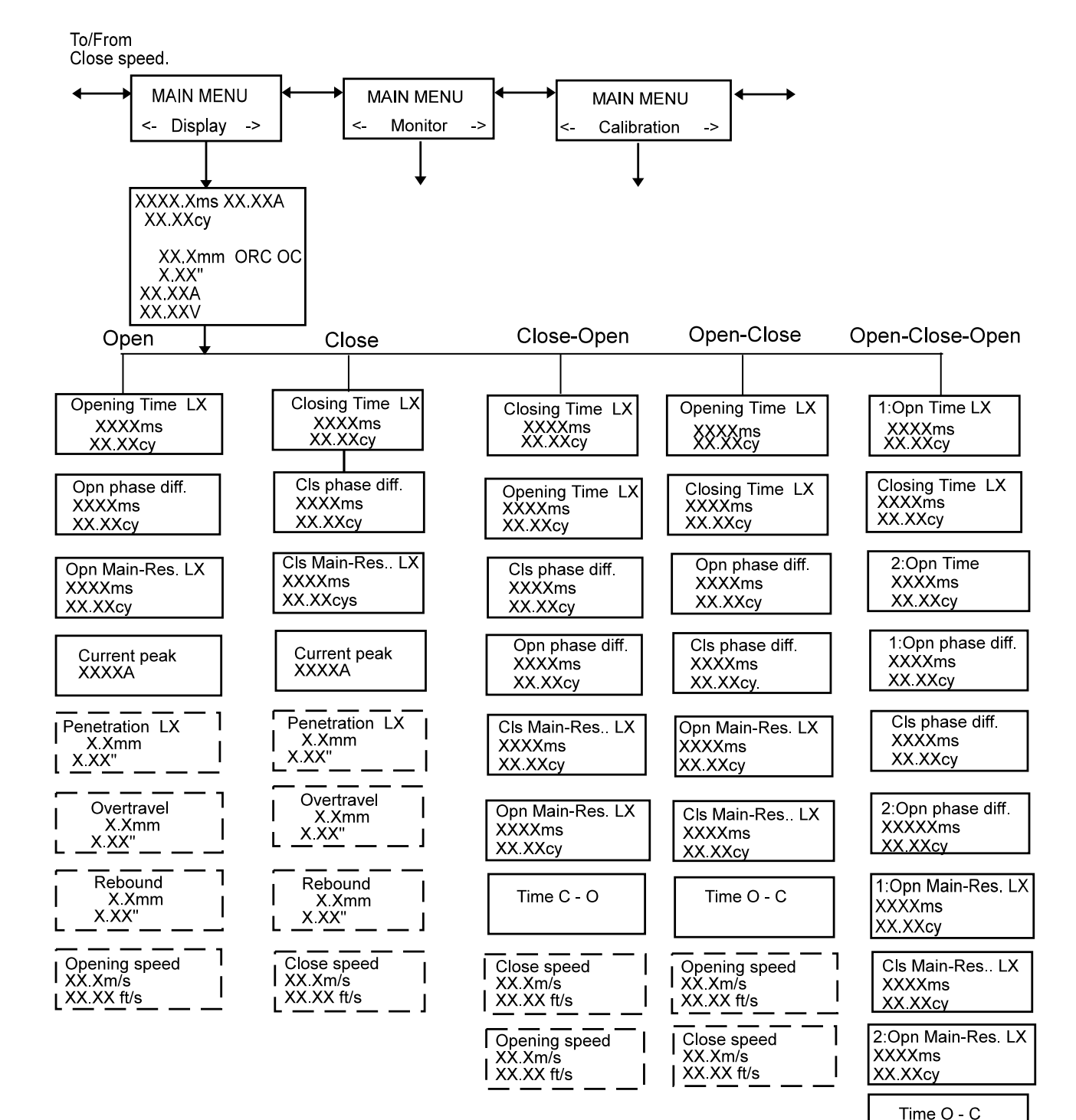

ZP-BM01S

Time C - O

1:Opening speed XX.Xm/s XX.XX ft/s Close speed XX.Xm/s XX.XX ft/s

2:Opening speed XX.Xm/s XX.XX ft/s

#### 7.6 Välja meny eller göra en inställning

Teckenfönstret visar menyrubriken på första raden och de olika inställningsvalen på andra raden. Det valda alternativet markeras med hakar < >.

#### Exempel:

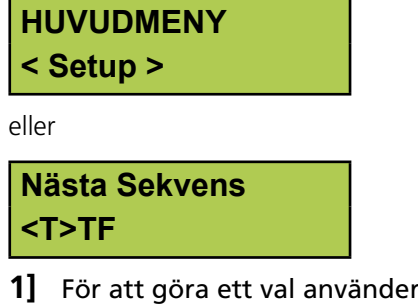

- 1] För att göra ett val använder du höger- och vänsterpilen på tangentbordet.
- **2]** Tryck på ENTER för att fortsätta till nästa menynivå.
- 3] Tryck på ESC för att gå tillbaka en menynivå.
- 4] Ändra ett inställt värde
- 5] I vissa menyval kan du ändra ett inställt värde. Det gör du genom att med någon av piltangenterna markera den siffra som du vill ändra.

#### Tillpulslängd 0,20 s

**6]** Använd upp- och nerpilstangenterna för att ställa in det värde du vill ha:

#### Tillpulslängd 0,50 s

- 7] Tryck på ENTER för att bekräfta valet och komma till nästa menynivå.
- 8] Tryck på ESC för att gå tillbaka en menynivå.

## 7.7 Funktionsknappar

| Tangent | Funktion                                                                                                    |
|---------|----------------------------------------------------------------------------------------------------|
| ESC     | Gå tillbaka till föregående menynivå. Om<br>värdet som visas har ändrats, så upphävs<br>ändringen.                                                                                                    |
| ENTER   | Bekräfta ett val (valet måste vara inom < >)<br>och/eller gå vidare till nästa menynivå.                                                                                                    |
|         | Upp-pilstangent. Öka värdet ett steg.                                                                                                    |
| ▼       | Nedpilstangent. Minska värdet ett steg.                                                                                                    |
|         | Högerpilstangent. I numeriska fält används den<br>för att välja den siffra du vill ändra på. Du änd-<br>rar värde med upp- och nedpilstangenterna.<br>Denna tangent används också för att göra ett<br>val från en meny. Det som är valt visas inom<br>hakar (< >). |
| •       | Vänsterpilstangent. Se högerpilstangent ovan.                                                                                                    |

# Hur du gör en tidmätning

Numreringen inom parentes i detta kapitel är hänvisningar till beskrivningen av kontrollpanelen i kapitel 6 Kontrollpanelen.

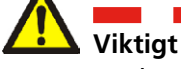

Läs kapitlet "Säkerhetsinstruktioner" innan du använder EGIL.

Följ alltid lokala säkerhetsföreskrifter.

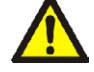

kontakter.

Varning Rör ej eller kortslut aldrig manöverspänningen. Använd beröringsskyddade

Brytaren måste vara jordad på båda sidor när man gör kopplingar på den.

Koppla bort brytarens manöverkretsar från EGILs utgångar innan du utför arbeten på brytaren.

För att förhindra oavsiktliga brytarmanövrer medan du arbetar med brytaren ansluter du brytarens manöverkretsar till EGILs isolerade hylsor enligt kopplingsexemplet i nedanstående figur.

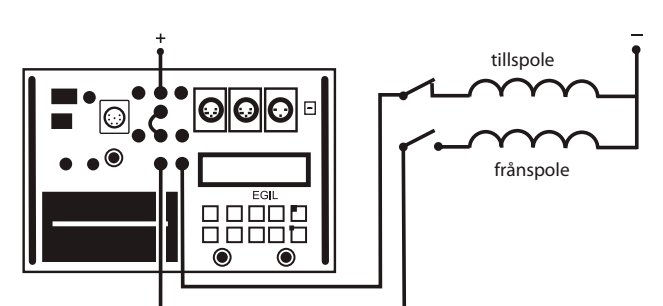

Brytarens manöverkrets ansluten till EGILs isolerade hylsor

#### 8.1 Ansluta provobjektet

**9**] Kontrollera att EGIL och brytaren är anslutna till jord enligt följande figur.

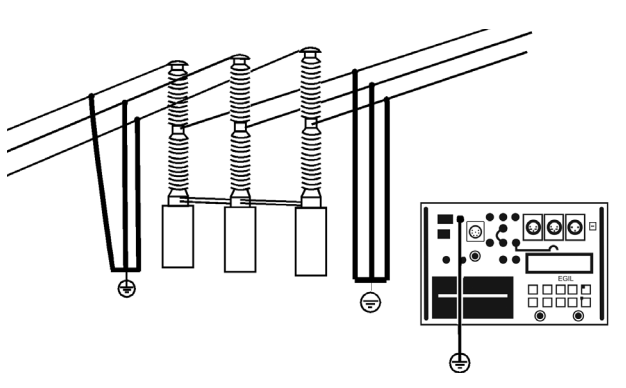

- 1] Anslut nätsladden till EGIL.
- Anslut EGIL till brytaren. Anslut kabeln för tidmätning till brytarens huvudkontakter och till EGILs TIMING-kontakt.
- **3**] Anslut hjälpkontaktkabeln till manöverdonet och till EGILs kontakt AUX1&2.
- 4] a) Om mätningen ska göras på spänningssatta kontakter (växelspänning), sätt omkopplaren AUX i läge spänning (lysdioden är släckt).

b) Om mätningen ska göras på spänningssatta kontakter (likspänning), sätt omkopplaren AUX i läge DRY (lysdioden är tänd). Det är då mycket viktigt att den röda kabeln ansluts på den positiva sidan av kontakten.
c) Vid mätning på potentialfria kontakter ska omkopplaren stå i läge DRY (lysdioden är tänd).

- **5**] Anslut brytarens tillspole till EGILs tillspoleutgång.
- **6**] Anslut brytarens frånspole till EGILs frånspoleutgång.
- **7]** Bygla ihop ingångarna för till- och frånspole om gemensam manöverspänning används.
- 8] Anslut batteri plus (+) till EGILs spolingång.
- **9**] Ta bort jordanslutningarna från brytarens ena sida som visas i nedanstående bild.

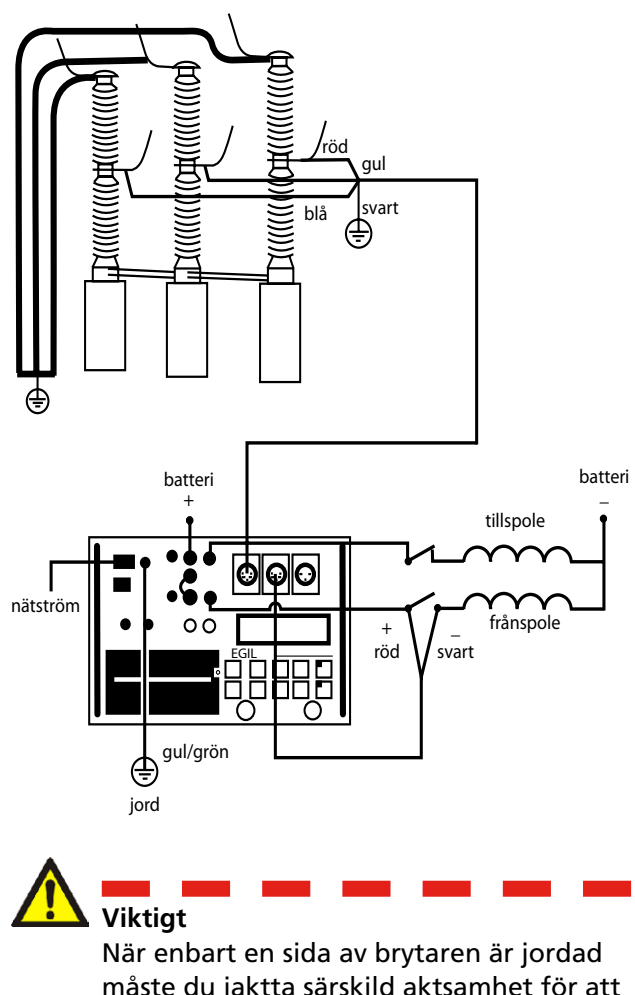

När enbart en sida av brytaren är jordad måste du iaktta särskild aktsamhet för att inte utsätta dig själv eller utrustningen för farlig spänning.

**10]** Slå till nätströmbrytaren. EGIL är nu färdig för användning.

#### 8.2 Ställa in värden för brytarmanövrering

EGIL avläser brytarpositionen (öppen eller sluten). Det inbyggda sekvensverket ställer automatiskt in sig för nästa logiska enkelmanöver.

Om provet omfattar mer än en enkelmanöver gör du så här:

- 1) Välj önskad manöversekvens i menyn NÄSTA SEKVENS. 2.
- **2]** Tryck ENTER för att ställa in pulsfördröjningstider och värden för pulslängd om så behövs och tryck ENTER.

För mer information om inställningar, se kapitel 6 Menyval och inställningar.

#### 8.3 Göra en mätning

#### Enkelmanöver till (T) eller från (F)

- **1]** Anslut brytaren till EGIL enligt instruktionerna under avsnittet 8.1 ovan.
- 2] Prova att anslutningarna är riktiga genom att vrida på vredet OPERATE. Vrid på vredet MEASURE för att genomföra brytarprovet.

# Manöversekvensen från-till-från (FTF).

- **1]** Anslut brytaren till EGIL enligt instruktionerna under avsnittet 8.1 ovan.
- 2] Välj manöversekvensen FTF i menyn NÄSTA SEKVENS.
- **3]** Tryck på ENTER för att ställa in pulsfördröjningarna för till- respektive frånpuls. Förinställt värde är 300 ms (0,30 s) för tillpuls och 10 ms (0,01 s) för frånpuls. Tryck på ENTER för att fortsätta.
- **4]** Om det behövs, ställ in värden för pulslängd och tryck ENTER.
- **5]** Prova att anslutningarna är riktiga genom att vrida på vredet OPERATE. Vrid på vredet MEASURE för att genomföra brytarprovet.
- **Obs!** Den första mätningen måste vara en enkel TILL- eller FRÅN-manöver.

#### 8.4 Utskrifter

För att få information om skrivaren och utskrifter, se kapitel 13 Utskrifter.

Utskriftens första del innehåller administrativ information och testvillkoren.

Utskriftens andra del visar mätresultatet i numerisk och grafisk form.

Genom att välja menyvalet DISPLAY i huvudmenyn kan du titta på mätvärden och beräknade parametrar i teckenfönstret.

## Göra en rörelsemätning (tillval)

#### Tillval - >

Numreringen inom parentes i detta kapitel är hänvisningar till beskrivningen av kontrollpanelen i kapitel 6 Kontrollpanelen.

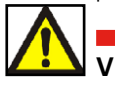

#### Viktiat

Läs kapitlet "Säkerhetsinstruktioner" innan du använder EGIL.

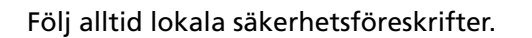

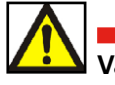

Varning Rör ej eller kortslut aldrig manöverspänningen. Använd beröringsskyddade kontakter.

Brytaren måste vara jordad på båda sidor när man gör kopplingar på den.

Koppla bort brytarens manöverkretsar från EGILs utgångar innan du utför arbeten på brytaren.

För att förhindra oavsiktliga brytarmanövrer medan du arbetar med brytaren ansluter du brytarens manöverkretsar till EGILs isolerade hylsor enligt kopplingsexemplet i nedanstående figur:

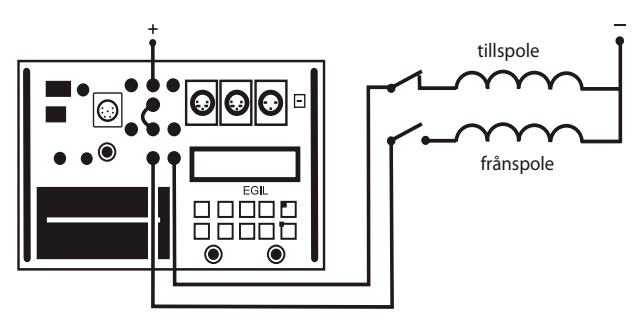

Brytarens manöverkrets ansluten till EGILs isolerade hylsor

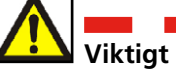

Om enbart en sida av brytaren är jordad måste du iaktta särskild aktsamhet för att inte utsätta dig själv eller utrustningen för farlig spänning.

#### 9.1 Ansluta provobjektet

**1]** Kontrollera att EGIL och brytaren är anslutna till jord enligt följande figur:

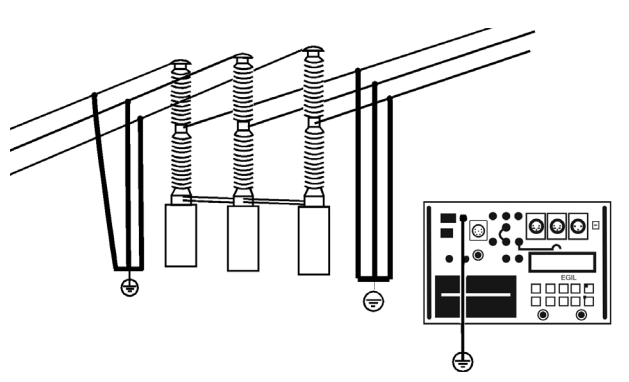

- 2] Anslut nätsladden till EGIL.
- **3**] Sätt fast givaren på brytaren eller på manöverdonet.
- **4**] Anslut kabeln för rörelsegivaren till MOTIONkontakten.
- **5]** Anslut EGIL till brytaren. Anslut kabeln för tidmätning till brytarens huvudkontakter och till EGILs TIMING-kontakt.
- **6**] Anslut hjälpkontaktkabeln till manöverdonet och till EGILs kontakt AUX1&2.

 a) Om mätningen ska göras på spänningssatta kontakter (växelspänning), sätt omkopplaren AUX i läge spänning (lysdioden är släckt)

b) Vid mätning på potentialfria kontakter ska omkopplaren stå i läge DRY (lysdioden är tänd). Det är då mycket viktigt att den röda kabeln ansluts på den positiva sidan av kontakten.

**c)** Vid mätning på **potentialfria** kontakter ska omkopplaren stå i läge DRY (lysdioden är tänd).

- 7] Anslut brytarens tillspole till EGILs tillspoleutgång.
- **8**] Anslut brytarens frånspole till EGILs frånspoleutgång.

- 9] Bygla ihop ingångarna för till- och frånspole.
- **10]** 10. Anslut manöverspänningens pluspol (+) till EGILs ingång för manöverspänning.
- **11]** Slå till nätströmbrytaren.

#### Välja mätmetod

- 1] Välj RÖRELSE i menyn ANALOG KANAL.
- 2] Välj mätmetod.

Om du använder roterande givare eller en linjär givare som inte är monterad direkt på den rörliga kontakten ska du välja mätmetoden SLAGLÄNGD. Mata in den rörliga kontaktens nominella slaglängd och tryck på ENTER. Se vidare avsnitt 7.4 Analog kanal.

Om du använder en linjär givare som är monterad direkt på den rörliga kontakten ska du välja mätmetoden GIVARLÄNGD. Mata in givarens längd och tryck på ENTER. Om givarens exakta längd är okänd kan du ta reda på den genom att kalibrera givaren. Se vidare avsnitt 7.4 Analog kanal.

EGIL är nu klar för rörelsemätning. Kom ihåg att den första manövern måste vara en enkel till- eller frånmanöver.

#### Anslutning av givare

- **1]** Anslut OUT till den ena sidan på givaren (potentiometer).
- 2] Anslut IN till givarens rörliga kontakt.
- **3**] Anslut 0-anslutningen till givarens andra sida.
- 4] Skärmen ska inte jordas på givarsidan.

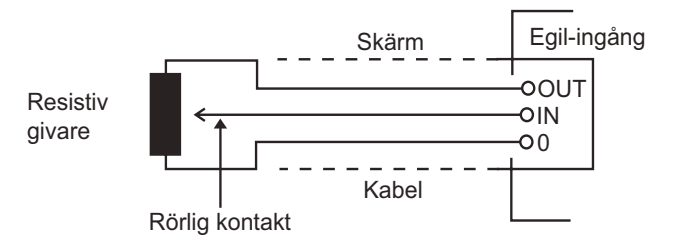

# Resistiv lägesgivare med mycket låg resistans

Om resistansen är under 100 ohm måste du använda dig av en yttre strömkälla, t.ex. två seriekopplade ficklampsbatterier. Anslut dem över givaren enligt nedanstående bild.

Förutom den extra strömkällan, fungerar givaren med låg resistans precis som vanligt.

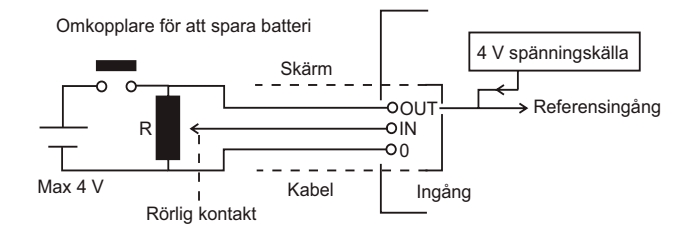

#### Mäta ström med en yttre strömshunt

#### Strömshunt:

- Välj en strömshunt (resistor) med lämplig strömkapacitet. Låg resistans ger lågt spänningsfall. Hög resistans ger högre mätspänning och högre upplösning.
- **2]** Anslut spänningsgivarens ledningar till IN och 0.

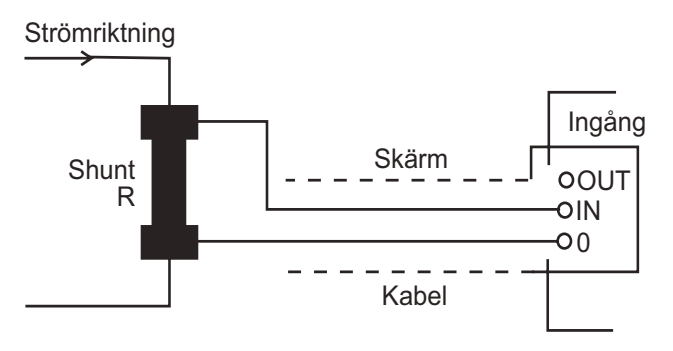

För strömmar på 0–10 A är en 100 m $\Omega$ -shunt lämplig. För strömmar på 10–25 A är en 10 m $\Omega$ -shunt lämplig. Kom ihåg att spänningen över shunten aldrig får överstiga 4 Volt.

Gör dina inställningar i menyvalet ANALOG KANAL.

Välj STRÖM och mata in shuntvärdet.

För mer information om hur du gör inställningar, se kapitel 7 Menyval och inställningar.

#### Mätning av annan storhet

# 4–20 mA-givare (för tryck eller annan storhet)

Strömkälla för givare

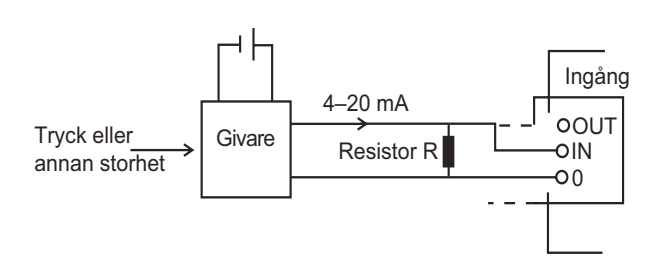

- 1] Anslut resistorn över ingångarna IN och 0.
- 2] Anslut givaren över resistorn.
- **3**] Gör inställningar i menyn ANALOG KANAL. Välj spänning och ställ in EXT.SP.DELARE till 001:1.

#### 9.2 Göra inställningar

EGIL avläser brytarpositionen (sluten eller öppen). Det inbyggda sekvensverket ställer automatiskt in sig för nästa logiska enkelmanöver.

Om provet omfattar mer än en enkelmanöver gör du så här:

- 1) Välj önskad manöversekvens i menyn NÄSTA SEKVENS.
- **2**] Tryck ENTER för att ställa in pulsfördröjningstider och värden för pulslängd om så behövs och tryck ENTER.

För mer information om inställningar, se kapitel 6 Menyval och inställningar.

#### 9.3 Göra en mätning

#### Enkelmanöver till (T) eller från (F)

- **1]** Anslut brytaren till EGIL enligt instruktionerna under avsnittet 9.1 ovan.
- 2] Prova att anslutningarna är riktiga genom att vrida på vredet OPERATE. Vrid på vredet MEASURE för att genomföra brytarprovet.

#### Manöversekvensen från-till-från (FTF)

- **1]** Anslut brytaren till EGIL enligt instruktionerna under avsnittet 9.1 ovan.
- 2] Välj manöversekvensen FTF i menyn NÄSTA SEKVENS.
- **3]** Tryck på ENTER för att ställa in pulsfördröjningarna för till- respektive frånpuls. Förinställt värde är 300 ms (0,30 s) för tillpuls och 10 ms (0,01 s) för frånpuls. Tryck på ENTER för att fortsätta.
- **4**] Om det behövs, ställ in värden för pulslängd och tryck ENTER.
- **5]** Prova att anslutningarna är riktiga genom att vrida på vredet OPERATE. Vrid på vredet MEASURE för att genomföra brytarprovet.
- **Obs!** Den första mätningen måste vara en enkel tilleller från-manöver.

#### 9.4 Utskrifter

För att få information om skrivaren och utskrifter, se kapitel 12 Utskrifter.

Utskriftens första del innehåller administrativ information och testvillkoren.

Utskriftens andra del visar mätresultatet i numerisk och grafisk form.

Genom att välja menyvalet DISPLAY i huvudmenyn kan du titta på mätvärden och beräknade parametrar i teckenfönstret.

#### Tillval - Slut

# Datoranslutning (tillval)

#### Tillval - >

Om en USB-kontakt finns på din EGIL, är den förberedd för anslutning till en dator. Detta ger dig möjlighet att använda brytaranalysatorprogrammet CABA tillsammans med EGIL. Du kan då göra följande:

- Lagra inställningar och provförutsättningar per brytarindivid i datorn
- Göra snabba utvärderingar och jämförelser
- Skriva ut rapporter
- Lagra mätningarna i datorn

Kommunikationen sker via datorns USB-port och den USB-kabel som är inkluderad i leveransen vid köp av CABA för EGIL.

**Obs!** Om du inte använder den medföljande USBkabeln, se till att den kabel du använder är en standard USB-kabel.

Dessutom måste CABA:s version vara version R03B eller senare.

#### 10.1 Ansluta datorn

**Obs!** En drivrutin för EGILs USB-port måste installeras innan du kan använda USB-porten. USB-drivrutinen finns på CD-skivan med CABA Win.

Utför följande steg för att kunna ansluta EGIL till datorn:

- **1**] Anslut den medföljande kabeln mellan EGILs USB-port och datorns USB-port.
- 2] Starta datorn.
- 3] Slå på spänningen till EGIL.
- 4] Starta CABA.

#### 10.2 Använda EGIL tillsammans med CABA

För detaljerad information och vägledning, se användarmanualen för CABA.

- **Obs!** Kontrollera i CABA:s meny 6.2 Datorinställningar att rätt serieport är vald och att kommunikationshastigheten står på 19200. I vissa fall kan det fungera även med 38400.
- 1] Du skapar en brytare i datorn på vanligt sätt med ett undantag: Den provplan du väljer måste vara avsedd för EGIL.

Då datorn kopplar upp sig mot brytaranalysatorn känner programmet av att det finns en EGIL ansluten och anvisningarna på skärmen anpassas efter detta. När kommunikationen mellan datorn och EGIL har startat, syns ett meddelande "Ansluten till PC" i EGILs display.

#### Ansluten till PC

- **Obs!** Så länge detta meddelande står i displayen kan du inte utföra några manövrer eller göra några inställningar från EGILs kontrollpanel.
- **2]** Efter att du gjort valet Gör mätning i CABA längst ned i uppkopplingslistan, ändras texten i EGILs teckenfönster till:

#### Nästa sekvens

#### < T >TF

- **3]** Om brytaren står i fel läge går det nu att manövrera den med hjälp av vredet OP-ERATE. Du kan också välja sekvens, ställa pulslängder och fördröjning av till- och frånpuls i EGILs sekvensmeny. Detta beskrivs i kapitel 7 Menyval och inställningar, avsnitten 7.2 och 7.3.
- 4] För att göra en mätning vrider du som vanligt på vredet MEASURE. EGIL gör en mätning och sänder därefter över mätdata till datorn.

#### Tillval - Slut

# Felsökning

#### 11.1 Allmänt

#### Inga mätvärden eller andra uppgifter visas i teckenfönstret

| Möjlig orsak | Säkringen F1 kan vara trasig.                  |
|--------------|------------------------------------------------|
| Åtgärder     | Kontrollera att huvudströmbrytaren står i rätt |
|              | läge. Kontrollera också nätspänningen med en   |
|              | voltmeter. Återställ säkringen.                |

#### Fel på brytarens manöverkretsar

för EGIL.

| Möilig orsak   | 12 Al säkringarna är trasiga |
|----------------|------------------------------|
| iviojily orsak | iz A-sakiniyania ar trasiya. |

*Åtgärd* Kontrollera säkringarna och byt ut dem.

#### Skrivaren fungerar inte och det finns inga meddelanden i teckenfönstret

| Möjliga<br>orsaker | Problem med papperet (felvänd pappersrulle,<br>den värmekänsliga sidan måste vara vänd mot<br>användaren, dålig kvalitet, fel storlek osv.).<br>Internt fel i EGIL. |
|--------------------|----------------------------------------------------------------------------------------------------|
| Åtgärder           | Använd det papper som rekommenderas av<br>Megger Sweden AB, och vänd det rätt. Kontakta<br>Megger Sweden AB eller din servicerepresentant                           |

#### CABA visar Kommunikationsfel vid uppstart mot EGIL.

| Möjlig orsak | Felaktig kabel används för anslutningen. Fel<br>kommunikationsport vald i CABA.                                                                                                    |
|--------------|----------------------------------------------------------------------------------------------------|
| Åtgärd       | Använd kabeln enligt beskrivning under kapitel<br>9 Datoranslutning.<br>Kontrollera i CABA:s meny 6.2 Datorinställningar<br>att rätt kommunikationsport (normalt COM1)<br>och rätt kommunikationshastighet (normalt<br>19200) är vald. |

#### Det går inte att göra utskrifter från CABA till EGILs interna skrivare

- Möjlig orsak Fel skrivarport vald i CABA. Fel skrivare vald i CABA.
- *Åtgärd* Ställ in skrivarporten i CABA:s meny 6.2 Datorinställningar på TM1600/EGIL. Välj någon av TM1600/EGIL-skrivarna i CABA:s meny 6.3 Skrivarlista.

#### 11.2 Visade mätvärden

| Avläst<br>värde | Egendomligt resultat                                                                                                    |
|-----------------|----------------------------------------------------------------------------------------------------|
| Möjlig orsak    | Inställningarna är inte korrekt gjorda.<br>Inställningarna är korrekta men du har påbör-<br>jat ändringar för nästa mätning för tidigt.                                                                                                    |
| Åtgärder        | Kontrollera inställningarna.<br>Ta fram de gamla inställningarna. För mer<br>information om inställningar, se kapitel 6<br>Menyval och inställningar.                                                                                                    |
| Avläst<br>värde | Streckade linjer istället för värde                                                                                                    |
| varue           |                                                                                                    |
| Möjlig orsak    | I DISPLAY-läget: Inställd tid överstiger använd<br>mättid.<br>På del av utskriften som gäller rörelsemät-<br>ningen: EGIL har inte kunnat mäta hastig-<br>heten p.g.a. att beräkningspunkter inte<br>kunde fastställas. (T.ex. då skillnaden mellan<br>tidsvärdena är för liten.) |
| Åtgärder        | Ställ in nya värden som befinner sig inom<br>mätintervallet. Kontrollera dina inställningar<br>och ändra dem om det är nödvändigt.                                                                                                    |
| Avläst<br>värde | Rörelse: hastighetsmätningen<br>har ej kunnat genomföras                                                                                                    |
| Möjlig orsak    | EGIL hittade inte de mätpunkter som du har specificerat i din inställning.                                                                                                    |
| Åtgärd          | Ändra dina inställningar. För mer information<br>om inställningar, se kapitel 6 Menyval och<br>inställningar.                                                                                                    |

#### 11.3 Felmeddelanden

#### Medde-Fel status, Kontrollera uppkoplande pling, Sätt analog till Av Möjlig orsak Rörelsegivaren rör sig inte eller rör sig mindre än 5 %, men tidkanalen detekterar en ändring i tillstånd. Åtgärd Kontrollera rörelsegivarens anslutning och montering. Medde-Inte kalibrerad, Justera strömlande men, Justera spänning Möjlig orsak Enheten har ett nytt EPROM, och kalibreringsdata kan ej hittas. Åtgärd Kalibrera ström- och spänningsingången. Medde-**EPROM-konflikt** lande Möjlig orsak Förväxling av EPROM-versioner mellan Master och 1:a eller 2:a slav-EPROM. Åtgärd Kontakta din Meggerrepresentant. Medde-**ROM-FEL** lande Möjlig orsak Internt fel i EGIL, checksummorna i ROMminnet stämmer inte. Åtgärd Stäng av strömmen. Kontakta din representant för Megger Sweden AB. Medde-Inte kalibrerad (visas vid start av lande EGIL) Möjlig orsak Kalibreringsvärden saknas. Åtgärd Kalibrera EGIL genom att välja menyvalet KALIBRERING i huvudmenyn. Se kapitel 11 Kalibrering för information om kalibrering. Medde-Minnesfel lande De inställningar som du försöker hämta från Möjlig orsak minnet är förvanskade. Åtgärd Tryck på ESC. Om du precis slagit på strömmen kommer grundinställningarna att laddas in. I annat fall, försök att hämta grundinställningen eller någon annan minnesinställning. Om du inte kan åtgärda felet, kontakta din representant för Megger Sweden AB. Medde-Minnet tomt lande Möjlig orsak Minnet är tomt eftersom du inte har några uppmätta data eller du har avbrutit den senaste mätningen. Åtgärd Tryck på ESC. Gör en mätning. Medde-Skrivarfel lande Möjlig orsak Papperet är slut i skrivaren eller spaken för att frigöra valsen är i uppfällt läge. Åtgärd Tryck på ESC. Fyll på papper eller fäll ner spaken för frigörande av valsen. Medde-Ändrade inst.

Möjlig orsak För MITTPUNKT: EGIL kan inte bearbeta inställt värde för mittpunkt. EGIL har valt annat värde För TID EFTER ÖVRE och TID FÖRE ÖVRE: EGIL har ändrat valet av nedre beräkningspunkt för hastighetsberäkningen. Åtgärd Tryck på ESC för att se det värde som EGIL föreslår. Du kan använda dig av värdet eller ändra det. Tryck på ESC för att se det föreslagna värdet. Du kan använda dig av värdet eller ändra det. Medde-Pulsfel lande Möjlig orsak I FTF-sekvenser är pulsfördröjningarna för tillrespektive frånpuls mindre än frånpulslängd 1 (frånpulserna överlappar varandra). Åtgärd Tryck på ESC, ändra inställningarna och gör en ny mätning.

#### Rörelsemätning (tillval)

| Fillval - >     |                                                                                                    |
|-----------------|----------------------------------------------------------------------------------------------------|
| Medde-<br>lande | Spill                                                                                                    |
| Möjlig orsak    | Rörelsemätning misslyckades på grund av att värdet är större än 1000 mm.                                                                                                    |
| Åtgärd          | Tryck på ESC och kontrollera kalibreringen.                                                                                                    |
| Medde-          | Inte kalibrerad, tryck ESC (visas vid                                                                                                    |
| lande           | mätningen)                                                                                                    |
| Möjlig orsak    | Rörelsemätningen har misslyckats p.g.a. felak-<br>tiga villkor.                                                                                                    |
| Åtgärd          | Tryck på ESC.<br>Gör en ny mätning med en enkelmanöver.<br>Stäng av valet ANALOG KANAL om du enbart<br>vill göra en tidmätning.                                                                                                    |
| Medde-          | Rörelsemätningsanalys ej genom-                                                                                                    |
| lande           | förd                                                                                                    |
| Möjlig orsak    | Det är inte möjligt att göra en analys av rörel-<br>semätningen p.g.a. att brytaren inte opererade<br>eller inte nådde slutposition.                                                                                                    |
| Åtgärder        | Upprepa mätningen. Kontrollera inställning-<br>arna. Kontrollera att brytaren är i rätt läge och<br>att fjädrarna är spända innan mätningen.                                                                                                    |
| Medde-          | Fel område                                                                                                    |
| lande           |                                                                                                    |
| Möjlig orsak    | För inställningar i ANALOG KANAL: Inställning-<br>arna ligger utanför det tillåtna området för den<br>här parametern. Se motsvarande specifikation.<br>För GIVARLÄGE1 & 2: Givaren är för nära sitt<br>ändläge (inom 50 mV-området från ändläget). |
| Åtgärder        | Tryck på ESC. Värdet som var giltigt innan den<br>felaktiga inmatningen visas igen. Du kan ställa<br>in ett nytt värde.<br>Flytta givaren bort från 50 mV-området.                                                                                 |
| Medde-<br>lande | För liten skillnad                                                                                                    |
| Möjlig orsak    | För GIVARLÄGE 2: Givaren har inte rört sig<br>tillräckligt mellan läge 1 och 2 (mindre än 400<br>mV).                                                                                                    |
| Åtgärd          | Tryck på ESC och gör om givarkalibreringen.                                                                                                    |

#### Tillval - Slut

lande

# **12** Kalibrering

Du kan kalibrera EGIL för att justera ström- och spänningsmätningen på rörelsekanalen. Nolljusteringen görs automatiskt när EGIL startas. Skaljusteringen görs enligt nedanstående beskrivning.

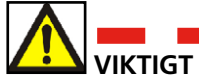

Kalibrering får enbart utföras av utbildad personal.

Om kalibreringen utförs felaktigt sätts EGIL i ett tillstånd där kalibrering är omöjlig att utföra och EGIL måste skickas till fabrik för återställning av kalibreringsvärdena.

Välj menyvalet KALIBRERING i huvudmenyn:

# HUVUDMENY < Kalibrering >

#### 12.1 Mätning av ström

Bekräfta att du vill kalibrera strömskalan.

#### Justera strömmen <Ja>Nej

**Obs!** Kalibrering får enbart utföras av utbildad personal.

#### EGIL som amperemeter

- Anslut en stabiliserad likströmskälla med en kalibrerad amperemeter i serie över frånspoleingång/utgång.
- **2**] Vrid på vredet OPERATE eller MEASURE för att sluta strömkretsen.
- 3] Justera strömmen i spolkretsen till ca 5 A. Obs: Om provströmmen är för låg, kommer displayen att visa "Fel område".

#### Provström

xx A

**4]** Tryck på ENTER för att fortsätta.

#### Mata in det kalibrerade strömvärdet

5] Ange det korrekta strömvärdet som genererats under kalibreringen avläst från amperemetern.

#### Källström

xx A

- **6]** Tryck på ENTER för att avsluta kalibreringen.
- **Obs!** Under kalibreringen kan du inte använda alla tangenter och vred.

#### 12.2 Mätning av spänning på den analoga mätkanalen

Bekräfta att du vill fortsätta med kalibreringen av spänning

#### Justera spänning

#### <Ja>Nej

**Obs!** Kalibreringen ändrar skalfaktorn och får endast utföras av utbildad personal.

#### **EGIL som voltmeter**

- 1] Anslut en stabiliserad spänningskälla med en kalibrerad voltmeter till rörelsekanalen, pinnarna 1 och 3.
- 2] Justera spänningen i rörelsekretsen till ca 4 V. Obs: Om spänningen är för låg eller för hög, kommer displayen att visa "Fel område".

#### Provspänning xx V

**3**] Tryck på ENTER för att fortsätta.

#### Mata in det kalibrerade spänningsvärdet

4] Ange det korrekta spänningsvärdet som genererats under kalibreringen avläst från voltmetern.

#### Källspänning

xx V

- 5] Tryck på ENTER för att avsluta kalibreringen.
- **Obs!** Under kalibreringen kan du inte använda alla tangenter och vred.

#### 12.3 EGIL som timer

- **1]** Anslut startingången hos en kalibrerad frekvensräknare till EGILs ingång/utgång för tillspole.
- **2**] Anslut frekvensräknarens stoppingång till EGILs ingång/utgång för frånspole.
- **3**] Sätt tidsfördröjningen för frånpuls till 500 ms.
- 4] Välj manöversekvensen T-F.
- **5**] Anslut tidkanalerna L1/L2/L3 till frånspolens ingång/utgång.
- 6] Vrid på vredet MEASURE.
- 7] Jämför resultatet från EGIL med resultatet från frekvensräknaren.
- **Obs!** Med ovanstående förfarande kan du enbart kontrollera tidsnoggrannheten. Det går inte att göra några justeringar.

# **13** Utskrifter

#### 13.1 Allmänt

EGILs inbyggda skrivare är en höghastighetsskrivare. Den är tystgående, har lång livslängd och ger en kontrastrik utskrift.

Den använder värmekänsligt papper med en maximal bredd på 114 mm.

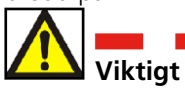

#### Använd alltid rätt sorts papper.

Den nya versionen av skrivare är ej utbytbar mot en skrivare i en gammal EGIL eftersom de har olika kabelanslutningar. Även täckplåtarna skiljer sig åt, se bilderna nedan.

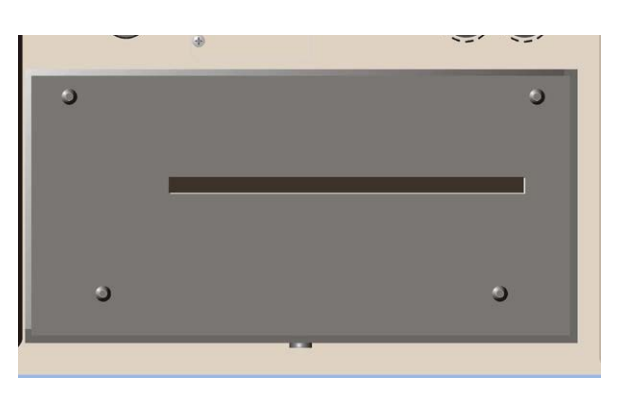

Äldre skrivare – fyra skruvar

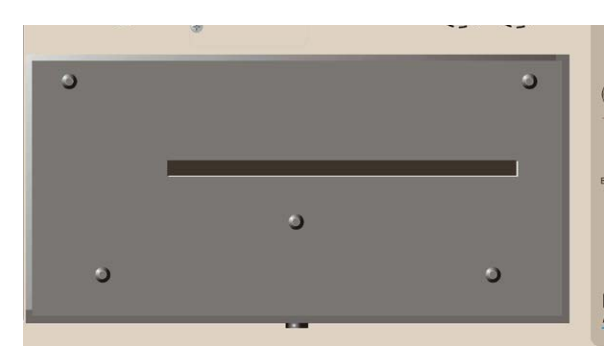

Den nya versionen av skrivare har fem skruvar på täckplåten

#### 13.2 Utskrifter

Utskriften är indelad i 4 olika delar:

- Allmänt textdel (del 1,2 och 3)
- Del som beskriver mätförutsättningarna (del 4 och 5)
- Del med mätresultat (del 6 och 7)
- Graf med kurva (del 8)
- **Obs!** Delarna 5 och 7 används vid rörelsemätning vilket är en tilläggsfunktion som inte finns i EGILs baspaket.
- Delarna 1–7 kan exempelvis se ut så här:

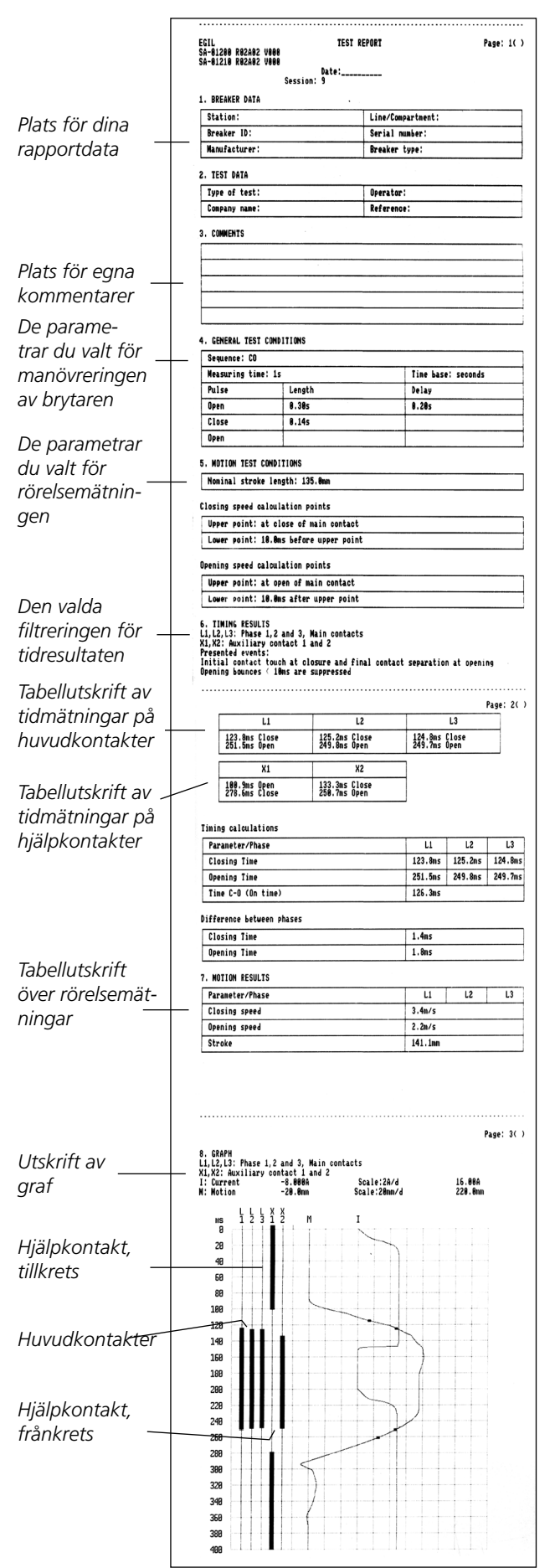

#### Graf med kurva

Kurvan visar strömmen, rörelsen och kontakthändelserna i relation till uppmätt tid.

Tidmätningskurvan är 3 x 20 rader och ström-/rörelsekurvan är 12 x 20 rader.

Utskriftsskalan för ström och spänning är 5 x 5 mm. Detta gör det möjligt att kopiera grafen på en kopieringsmaskin med en faktor 2 för kopiering på A4-papper. Grafens skala blir då 10 x 10 mm (1 x 1 cm).

Kontakthändelserna (3 tidkanaler och 2 hjälpkanaler), i relation till tiden, visas på de första fem raderna. De tre tidkanalerna känner av kontakttyp och skrivs ut enligt nedanstående tabell:

| Typ av brytställe             | Ingångsvärden    | Linje på utskrift |
|-------------------------------|------------------|-------------------|
| Inget brytställe –<br>öppen   | ∞ Ω              | Tunn linje        |
| Motståndsbryt-<br>ställe till | 10 Ω till 3000 Ω | 1 mm linje        |
| Huvudbrytställe<br>till       | < 10 ∞ Ω         | 2 mm linje        |

Skalan syns på grafens andra del: t.ex. 10 A/ruta.

Skalan för rörelse (tillval) skrivs på samma graf som strömmen: t.ex. 50 mm/ruta.

Del 8 visas nedan:

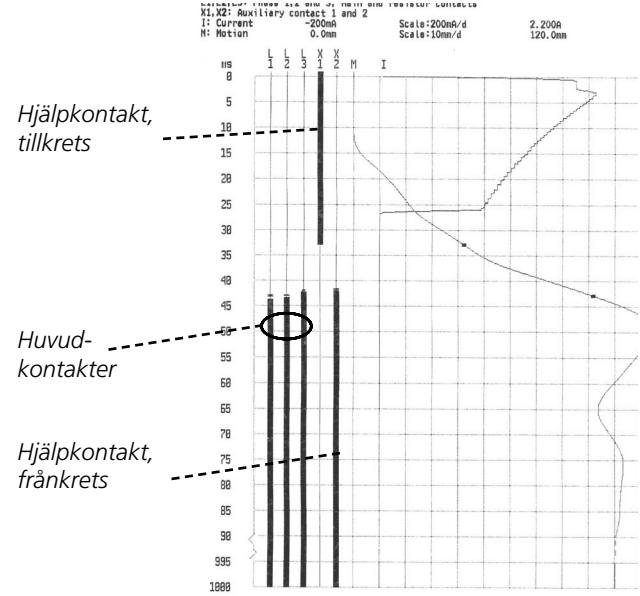

### 13.3 Fylla på papper

Gör så här för att fylla på papper:

1) Öppna skrivarens låsmekanism med knappen på framsidan av skrivarens täckplåt.

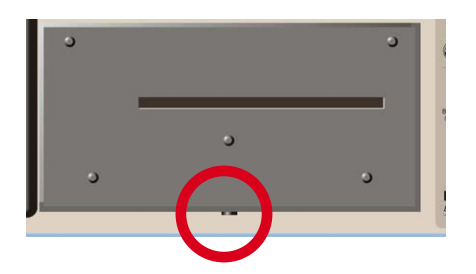

2] Dra skrivaren rakt ut och placera den på kontrollpanelen.

**Obs!** Koppla ej bort några kablar.

**3**] Tryck in knappen "A". Hävarmen snäpper då till läge "2".

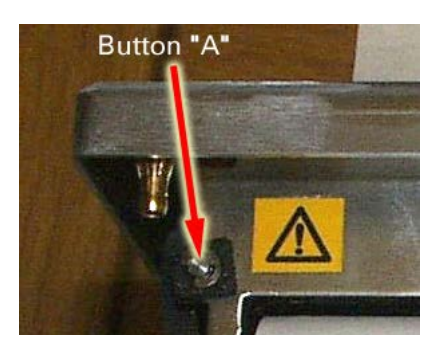

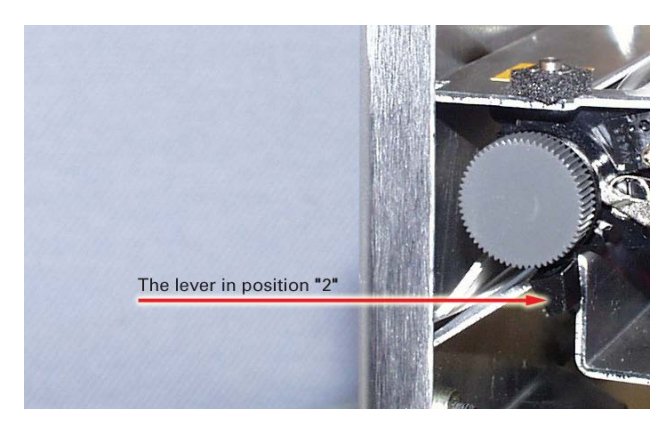

**4]** För hävarmen från position "2" till position "3".

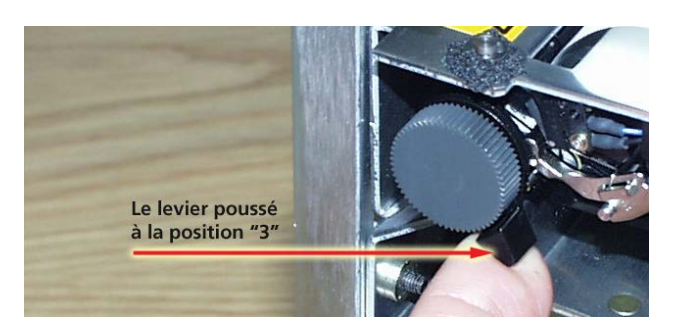

**5**] Sätt in papperet med utskriftssidan nedåt, se bilden nedan.

6] Dra ut papperet ungefär 20 cm och riv av överskottet.

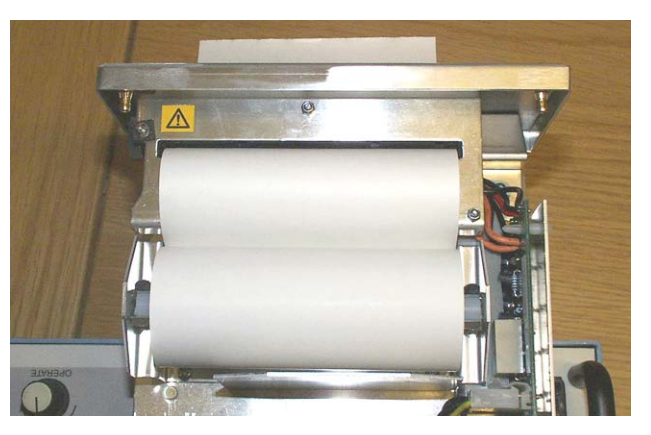

7] För tillbaka hävarmen till position "1".

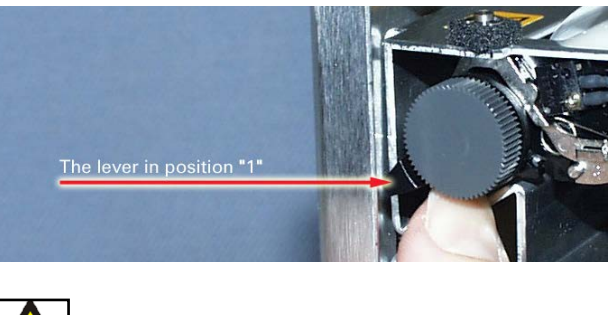

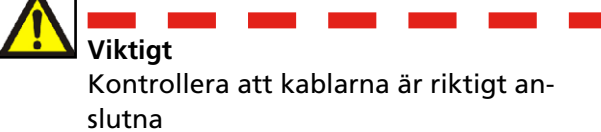

8] Sätt tillbaka skrivaren i sin hållare och kontrollera att den hakar fast.

14 SPECIFIKATIONER

# Specifikationer

# 14.1 Specifikationer för EGIL

Specifikationerna gäller vid nominell inspänning och en omgivningstemperatur på +25 °C. Rätt till ändringar av specifikationerna förbehålles.

| Miljö                        |                                                                                                    |
|------------------------------|----------------------------------------------------------------------------------------------------|
| Användningsområde            | Instrumentet är avsett att användas i<br>ställverk för mellanspänning och i indu-<br>strimiljö upp till 130 kV. |
| Temperatur                   |                                                                                                    |
| Användning                   | 0 °C till +50 °C                                                                                                |
| Förvaring och trans-<br>port | –40 °C till +70 °C                                                                                              |
| Fuktighet                    | 5 % – 95 % RH, ej kondenserande                                                                                 |
| CE-märkning                  |                                                                                                    |
| EMC:                         | 2004/108/EC                                                                                                    |
| LVD                          | 2006/95/EC                                                                                                    |
| Allmänt                      |                                                                                                    |
| Nätspänning                  | 115/230 V AC (omkopplingsbar),<br>50/60 Hz                                                                      |
| Effektförbrukning            | 100 VA (max)                                                                                                    |
| Mått                         |                                                                                                    |
| Instrument                   | 360 x 210 x 190 mm                                                                                              |
| Transportväska               | 420 x 300 x 230 mm                                                                                              |
| Vikt                         | 6,3 kg. 10 kg med tillbehör och trans-<br>portväska.                                                            |
| Teckenfönster                | LCD                                                                                                    |
| Menyspråk                    | Svenska, engelska, tyska, franska,<br>spanska                                                                   |
| Mätdel                       |                                                                                                    |
| Tidmätning                   |                                                                                                    |
| Mättid                       | 1 till 100 s                                                                                                    |
| Upplösning                   | 0,1 till 10 ms                                                                                                  |
| Antal kanaler                | 3, med gemensam jord                                                                                            |
| Onoggrannhet i tidbas        | 0,05 % av visat värde ± upplösning                                                                              |
| Triggnivåer                  |                                                                                                    |
| Sluten                       | < 10 Ω ±20 %                                                                                                    |
| Resistor                     | 10 Ω ±20 % till 3 kΩ ±20 %                                                                                      |
| Öppen                        | > 3 kΩ ±20 %                                                                                                    |
| Tomgångsspänning             | 24 V ±20 %                                                                                                    |
| Kortslutningsström           | 100 mA ±20 %                                                                                                    |
| AUX 1&2                      |                                                                                                    |
| Antal kanaler                | 2, galvaniskt isolerade                                                                                         |
| Kontaktavkännand             | e                                                                                                    |
| Triggnivåer                  |                                                                                                    |
| Sluten                       | < 600 Ω ±30 %                                                                                                   |
| Öppen                        | > 600 Ω ±30 %                                                                                                   |
| Tomgångsspänning             | 20 V ±20 % DC                                                                                                   |
| Kortslutningsström           | 25 mA ±20 %                                                                                                    |
| Spänningsavkänna             | nde                                                                                                    |
| Triggnivåer                  |                                                                                                    |
| Indikation öppen             | < 8 V (polaritetsoberoende)                                                                                     |

| Indikation slu                 | uten                 | < 13 V (pola    | ritetsoberoende)                       |
|--------------------------------|----------------------|-----------------|----------------------------------------|
| Arbetsspänning                 |                      | 250 V AC/D      | C                                      |
| Strömmäti                      | ning                 |                 |                                        |
| Område                         |                      | ±25 A per ka    | anal                                   |
| Upplösning                     |                      | 25 mA           |                                        |
| Onoggrannhe                    | t                    | 1 % av visat    | värde ±100 mA                          |
| Arbetsspännin                  | ig                   | 250 V AC/D      | С                                      |
| Brvtarman                      | över                 |                 |                                        |
| Sekvenser                      |                      | T, F, T-F, F-T, | F-T-F                                  |
| Kontinuerlia st                | tröm                 | 5 A             |                                        |
| Ström (max)                    |                      | 25 A under 3    | 300 ms, vilotid 1 min                  |
| Kontaktfunkti                  | on                   | Två oberoen     | de manöverfunktioner                   |
| Kontaktegens                   | kaper                | Studsfri. Tills | lagstid max 0.1 ms                     |
| Brvtförmåga                    |                      | 25 A, 250 V     | (AC eller DC) per kontakt-             |
| ,,                             |                      | funktion        | (····································· |
| Start av brytar                | manöver              | Med vridom      | kopplare                               |
| Pulslängd                      |                      | Inställbar i st | eg om 10 ms                            |
| Pulsfördröjning                | g                    | Inställbar i st | eg om 10 ms                            |
| Arbetsspännin                  | ig                   | 250 V AC/DC     |                                        |
| Rörelsemä                      | tning (t             | illval)         |                                        |
| Antal kanaler                  |                      | 1 oberoende     | 2                                      |
| Kabellängd (max)               |                      | 10 m            |                                        |
| Ingång                         |                      |                 |                                        |
| Område                         |                      | -4 V till +4 \  | /                                      |
| Upplösning 2 mV                |                      |                 |                                        |
| Onoggrannhet 1 % av mätor      |                      | området         |                                        |
| Givarresistans                 |                      | 1 kΩ till 5 kΩ  | )                                      |
| Ingångsimpedans                |                      | 150 kΩ          |                                        |
| Utgång                         |                      |                 |                                        |
| Tomgångsspär                   | nning                | 4,095 V ±4 I    | mV                                     |
| Kortslutningss                 | tröm                 | 115 mA          |                                        |
| SDRM (tilly                    | val)                 |                 |                                        |
| Pinne                          | Signal               |                 | Märkdata                               |
| 1                              | Ingång str<br>ning   | ömavkän-        | –12 V < U < 12 V                       |
| 2                              | Jord                 |                 | Används ej                             |
| 3                              | +15 V mat<br>utgång  | tning           | 18 V DC, 100 mA DC                     |
| 4                              | –15 V mat<br>utgång  | ning            | –18 V DC, 100 mA DC                    |
| 5                              | Ingång sp<br>känning | änningsav-      | −12 V < U < 12 V                       |
| 6                              | Triggutgå            | ng              | 15 V DC, 10 mA                         |
| 7                              | Reläingån            | g               | 18 V, 90 mA                            |
| USB-gräns                      | snitt fö             | r PC (tillva    |                                        |
| Typ USB                        |                      |                 |                                        |
| Utskrift                       |                      |                 |                                        |
| Utskriftsforma                 | at .                 | Grafiskt och    | numeriskt                              |
| Skrivare Termockriv            |                      | Termoskriva     | re med fast skrivhuvud                 |
| Grafisk upplösning 8 nunkter/r |                      | m (203 dni)     |                                        |
| Pappersbredd                   |                      | 114 mm (4 5     | ")                                     |
|                                |                      |                 | 1                                      |

#### 14.2 Kablar

#### Nätanslutning

Passar för respektive region eller land Standard kabellängd

#### Jord

Artikelnummer GA-00200 Kabellängd 3 m, grön/gul kabel med rund eller U-formad anslutning

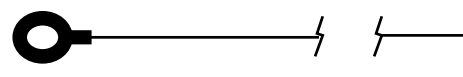

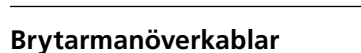

Artikelnummer 04-35030 Kabellängd 2 x 2 m Banankontakt (svart) i vardera änden

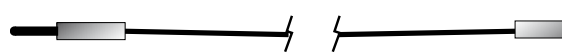

#### Brytarmanöverkablar

Artikelnummer 04-35032 Kabellängd 2 x 2 m Banankontakt (röd) i vardera änden

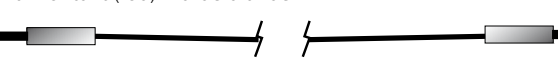

#### Kabel för tidmätning av huvudkontakter (TIM-ING)

Artikelnummer GA-00160

Kabellängd 5 m, 5-polig XLR-kontakt (hona) till 4 krokodilklämmor. 1 x svart Jord GND

1 x röd L1

1 x röd L2 1 x röd

L3

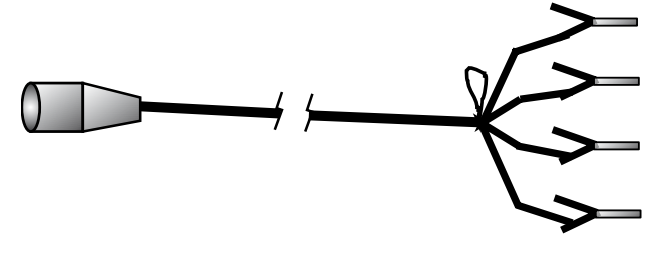

#### Kabel för tidmätning av hjälpkontakter (AUX1&2)

Artikelnummer GA-00170 Kabellängd 2 m 5-polig XLR-kontakt (hona) till 4 banankontakter (hane) 1 x svart AUX1 GND 1 x röd AUX1 1 x svart AUX2 GND 1 x röd AUX2

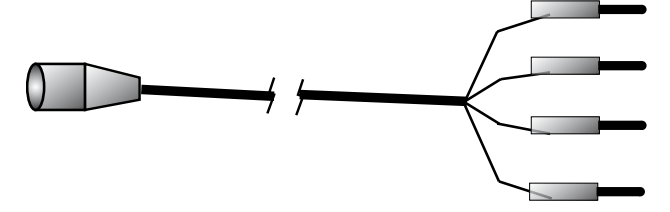

#### Förlängningskabel till ovanstående kablar (TIM-ING och AUX1&2) (extra tillbehör)

Artikelnummer GA-00150 Kabellängd 10 m 5-polig XLR-kontakt (hona) till 5-polig XLR-kontakt (hane).

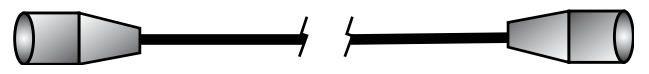

#### Anslutningskabel för rörelsegivare (MOTION) (extra tillbehör)

Artikelnummer GA-00041

Kabellängd 1 m

Skärmad kabel, 3-polig XLR-kontakt (hona) i ena änden, oansluten i andra änden.

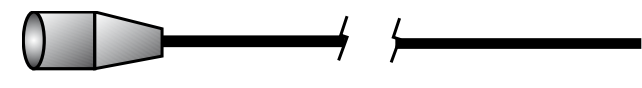

#### Förlängningskabel för rörelsegivare (extra tillbehör)

Artikelnummer GA-00042 Kabellängd 7,5 m Skärmad kabel, 3-polig XLR-kontakt (hona) till 3-polig XLR-kontakt (hane)

#### 14.3 Anslutningar

#### Kontakten TIMING

| 1: Kanal L1 signal | L1  |
|--------------------|-----|
| 2: Kanal L2 signal | L2  |
| 3: Jord            | GND |
| 4: Kanal L3 signal | L3  |

5: Ej ansluten

#### Kontakterna AUX1&2

| 1: Kanal AUX1 jord   | GND1 |
|----------------------|------|
| 2: Kanal AUX1 signal | AUX1 |

- 2: Kanal AUX1 signal AUX13: Kanal AUX2 jord GND2
- 4: Kanal AUX2 signal AUX2
- 5: Ej ansluten

XLR5-kontakten som används för ingångarna TIMING och AUX1&2 visas nedan:

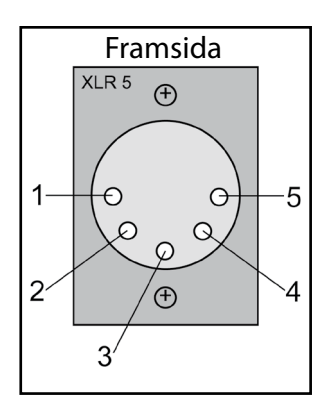

#### Rörelsekanal (tillval)

1: Jord GND 2: Ut OUT 3: In IN

XLR3-kontakten som används för ingången MOTION visas nedan:

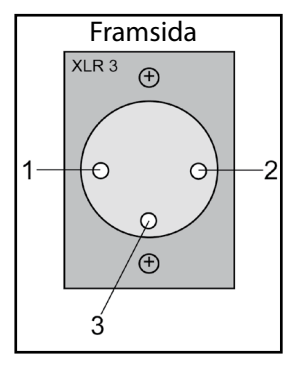

#### Sakregister

#### A

| Analog kanal             | 31 |
|--------------------------|----|
| Anslutningar             |    |
| Anslutning av givare     | 51 |
| Använda CABA             | 55 |
| Användningsområde        | 18 |
| Autoutskrift             |    |
| Återstuds                |    |
| Ändra mätinställningarna | 14 |

#### В

| Beräknade parametrar   | 35 |
|------------------------|----|
| Beskrivning av EGIL    | 18 |
| Brytarmanöversekvenser | 18 |

#### С

| CABA |  |
|------|--|
| D    |  |

| Dator54 |
|---------|
|---------|

#### Ε

| EGIL som amperemeter | 58 |
|----------------------|----|
| EGIL som timer       | 59 |
| EGIL som voltmeter   | 59 |

#### F

| Felsökning       |     | 56   |
|------------------|-----|------|
| Filtrera studsar |     | .29  |
| Frånhastighet    |     | . 32 |
| Från - till      |     | . 36 |
| Funktionsknappar | 25, | 44   |
| Funktionstid     |     | . 35 |
| Fylla på papper  |     | 62   |

#### G

#### Η

| Hastighet |     | 37 |
|-----------|-----|----|
| HUVUDMENY | 29, | 39 |

#### I

| Indikatorer   |       | 24 |
|---------------|-------|----|
| Ingångar      | . 19, | 22 |
| Inställningar |       | 26 |

#### Κ

| Kablar             |     | 65 |
|--------------------|-----|----|
| KALIBRERA          |     | 32 |
| Kalibrering        | 31, | 58 |
| Komprimera tid     |     | 29 |
| Kontaktinträngning |     | 36 |
| Kontrollpanel      | 19, | 20 |
| Kronogram          |     | 26 |

#### Μ

| Menyn NÄSTA SEKVENS      | 28 |
|--------------------------|----|
| Minne                    | 30 |
| Mittpunkt                | 30 |
| Mätning av annan storhet | 51 |
| Monitor                  | 37 |
| MOTION                   | 31 |
| Mätström                 | 51 |
| Mättid                   | 29 |

#### Ν

| NÄSTA SEKVENS |     | 26 |
|---------------|-----|----|
| Nätanslutning | 19, | 21 |

#### 0

| Översläng |  |
|-----------|--|
| Ρ         |  |

#### 

| R              |     |      |
|----------------|-----|------|
| Rörelseenhet   |     | .29  |
| Rörelseingång  |     | .23  |
| Rörelsemätning | 13, | 50   |
| Rörelseskala   |     | . 30 |

#### S

| SDRM (tillval)     | 21     |
|--------------------|--------|
| Sekvensverk        | 19, 22 |
| Skala              |        |
| Skrivare           | 19, 60 |
| SLAGLÄNGD          | 31     |
| Snabbinstruktioner | 12     |
| Spara              |        |
|                    |        |

| Specifikationer        | 64 |
|------------------------|----|
| Spolströmmätning       | 18 |
| Språk                  |    |
| SPÄNNING               |    |
| Spänningsskala         |    |
| Standardkomponenter    | 16 |
| STRÖM                  |    |
| Strömshunt             | 51 |
| Strömskala             |    |
| Ställa in pulser       |    |
| Systemkomponenter      | 16 |
| Säkerhetsinstruktioner | 6  |

#### Т

| Tangentbord           |     | 19 |
|-----------------------|-----|----|
| Teckenfönster         |     | 19 |
| Tid                   |     | 29 |
| Tidbas                |     | 29 |
| Tidkanaler            |     | 22 |
| Tidmätning            | 12, | 18 |
| Tidskala              |     | 30 |
| Till - från           |     | 36 |
| Tillval och tillbehör |     | 16 |
| Toppvärde ström       |     | 36 |

#### U

| USB              | 23    |
|------------------|-------|
| Utgångar         | 22    |
| Utlösningssäker  | 36    |
| Utskrift         | 13    |
| Utskrift av graf | 61    |
| Utskrifter14, 2  | 9, 60 |

#### V

| Vridomkopplare | 25 |
|----------------|----|
| Välja meny     | 44 |
| Välja mätmetod | 51 |

#### Y

| Yttre strömshunt57 | 1 |
|--------------------|---|
|--------------------|---|

#### Din leverantör för alla behov av elektrisk mätutrustning

- Batteriprovning
- Brytarprovning
- Datakommunikationsprovning
- Elenergimätare
- Elkvalitetsmätning
- Elsäkerhetsprovning av handverktyg
- Fiberoptisk provning
- Isolationsdiagnostik (tan  $\delta$ )
- Isolationsresistansprovning
- Jordresistansprovning
- Kabelfelsökning
- Linjeprovning
- Lågresistansmätning
- Motor- & fasföljdprovning
- Multimetrar
- Oljeprovning
- Pulsreflektometer
- Reläprovning
- Transformatorprovning
- Varvtal- och hastighetsmätning
- Återinkopplingsprovning
- Kurser i praktisk teknik och säkerhet

Megger är en världsledande tillverkare och leverantör av prov- och mätutrustning för elkraftsbranschen, elinstallation och teleindustrin.

Med forskning, konstruktion och tillverkning i USA, Storbritannien, Tyskland och Sverige, i kombination med försäljning och teknisk support i de flesta länder har Megger unika förutsättningar att möta behoven hos sina kunder över hela världen.

Megger är certifierat enligt ISO 9001 och 14001. Megger är ett registrerat varumärke

#### Megger Group Limited UNITED KINGDOM Dover, Kent CT17 9EN ENGLAND

- AUSTRALIEN
- BULGARIEN
- FILIPPINERNA
- FRANKRIKE
- FÖRENADE
   ARABEMIRATEN

- KANADA
- KINA
- KONUNGARIKET BAHRAIN
- KOREA
- MALAYSIA
- PAKISTAN
- POLEN

- RUMÄNIEN
- RYSSLAND
- SCHWEIZ
- SINGAPOREN
- SLOVAKIEN
- SPANIEN
- SVERIGE
- SYDAFRIKA
- TAIWAN
- THAILAND
- TJECKISKA REPUBLIKEN
- TYSKLAND
- UNGERN
- USA 🛛
- VIETNAM

()

# 

#### Postadress:

Megger Sweden AB Box 724 182 17 DANDERYD

T +46 8 510 195 00 F +46 8 510 195 95

182 36 DANDERYD seinfo@megger.com www.megger.com

Besöksadress:

Megger Sweden AB

Rinkebyvägen 19